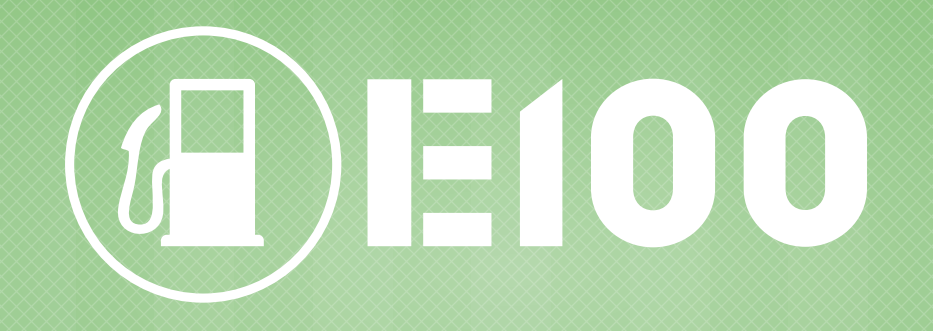

### INSTRUKCJA KORZYSTANIA Z PANELU KLIENTA W SYSTEMIE "PLATON"

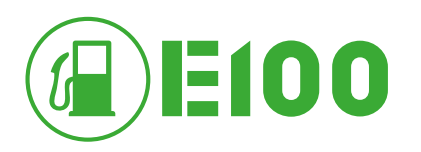

| 🛆 важная информация                                                                                      | 💼 РЕКВИЗИТЫ ДЛЯ ОПЛАТЫ | X                 |
|----------------------------------------------------------------------------------------------------|------------------------|-------------------|
| <b>ПЛАТОН</b><br>систена взимания платы Круглосуточная 8 (800) 550-02-02<br>поддержки +7 (495) 540-02-02 | - Русский              | Личный<br>кабинет |

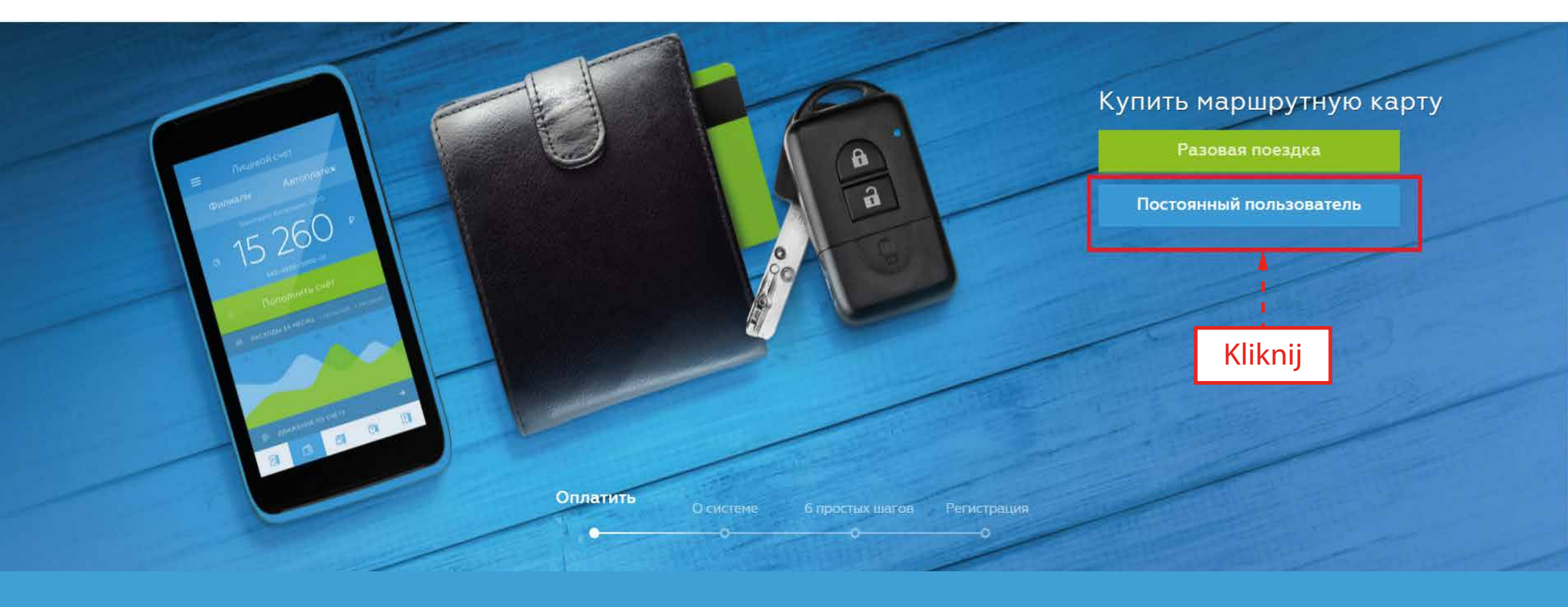

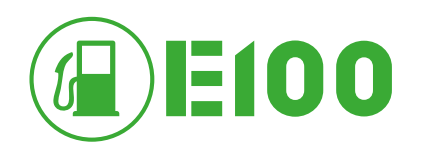

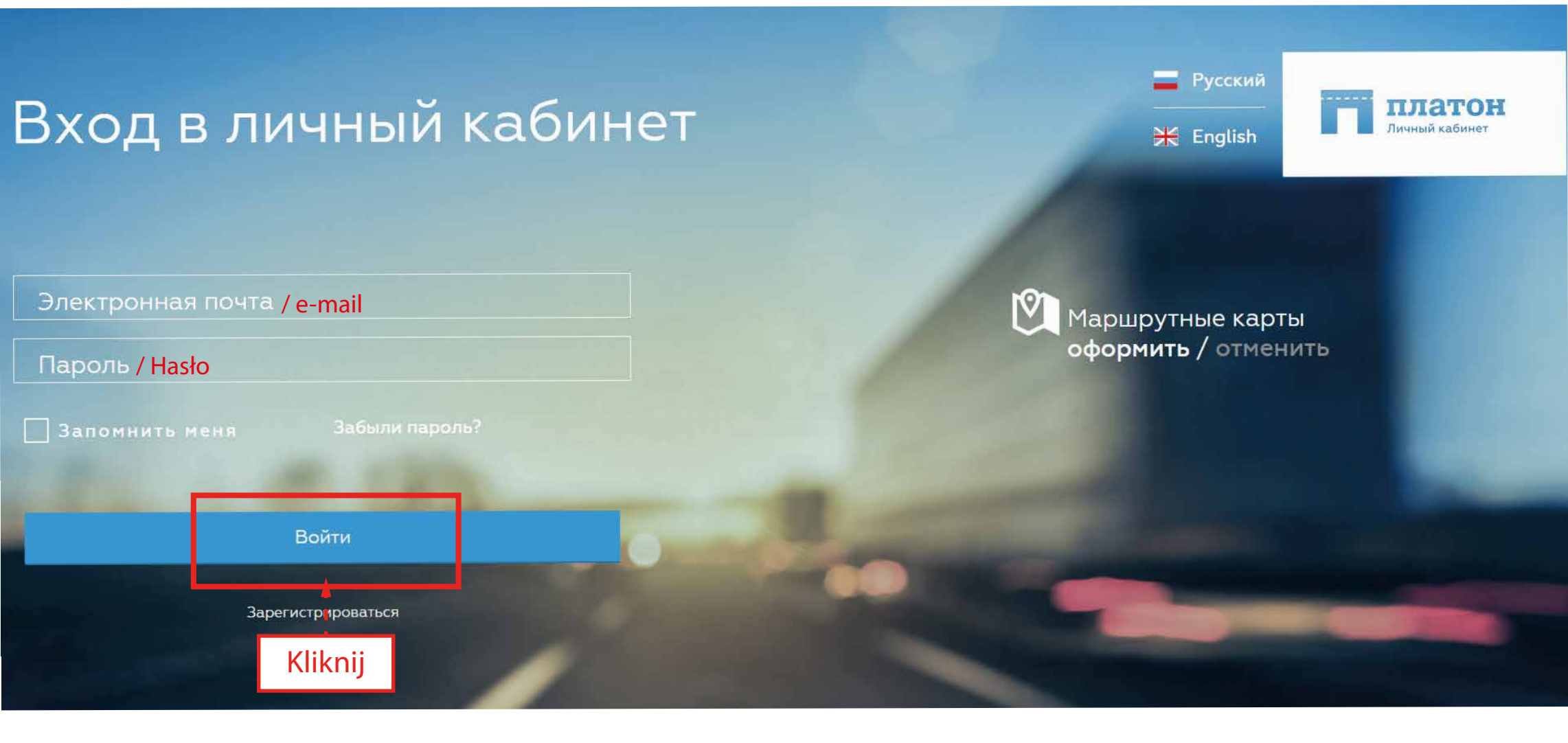

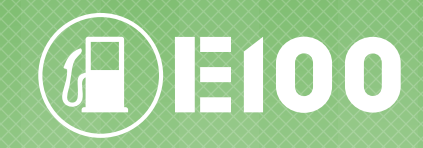

# WIADOMOŚĆ

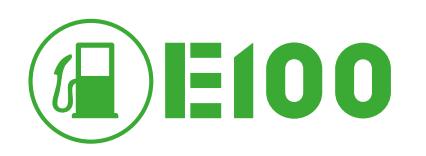

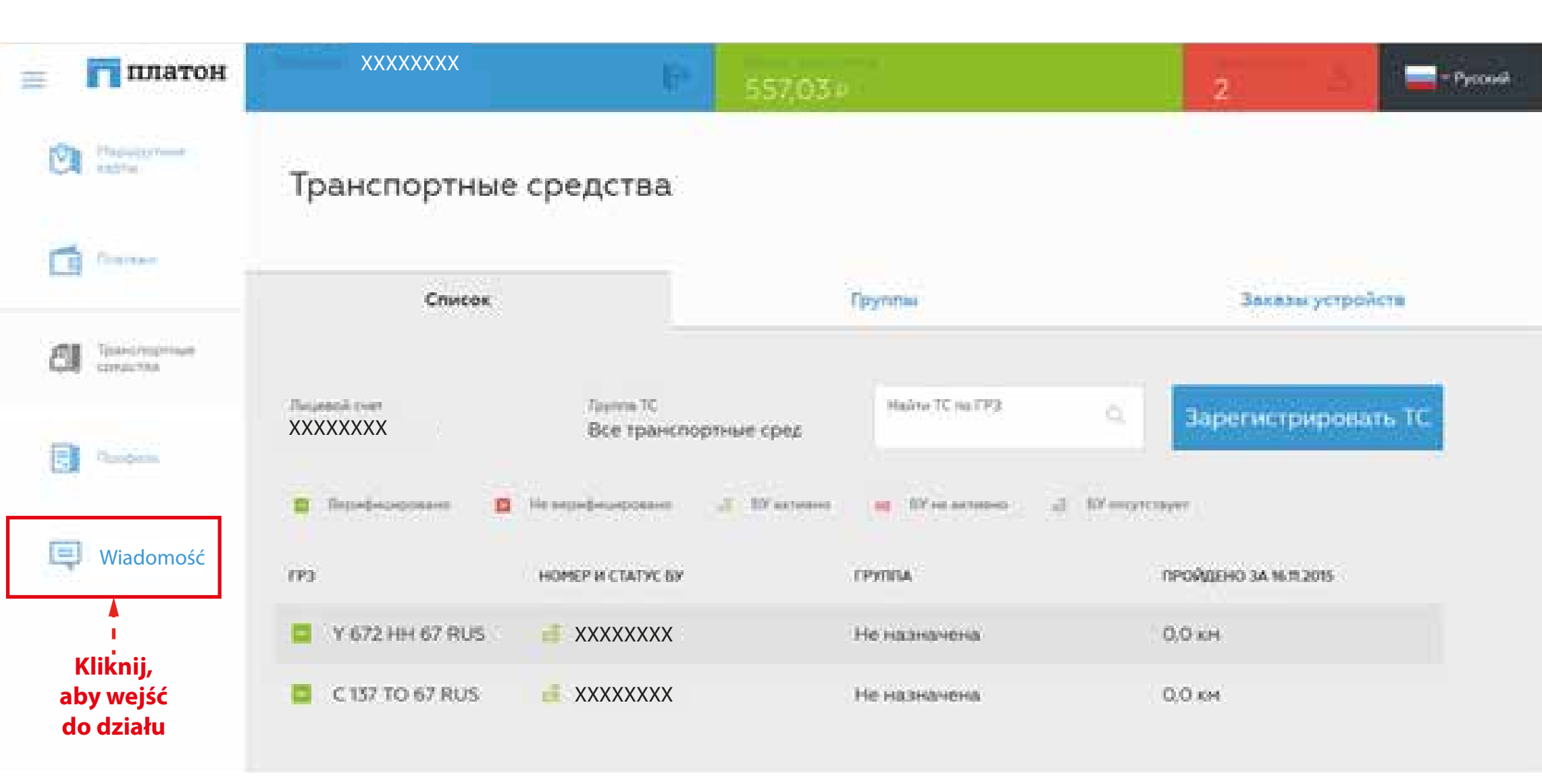

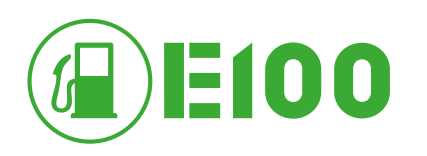

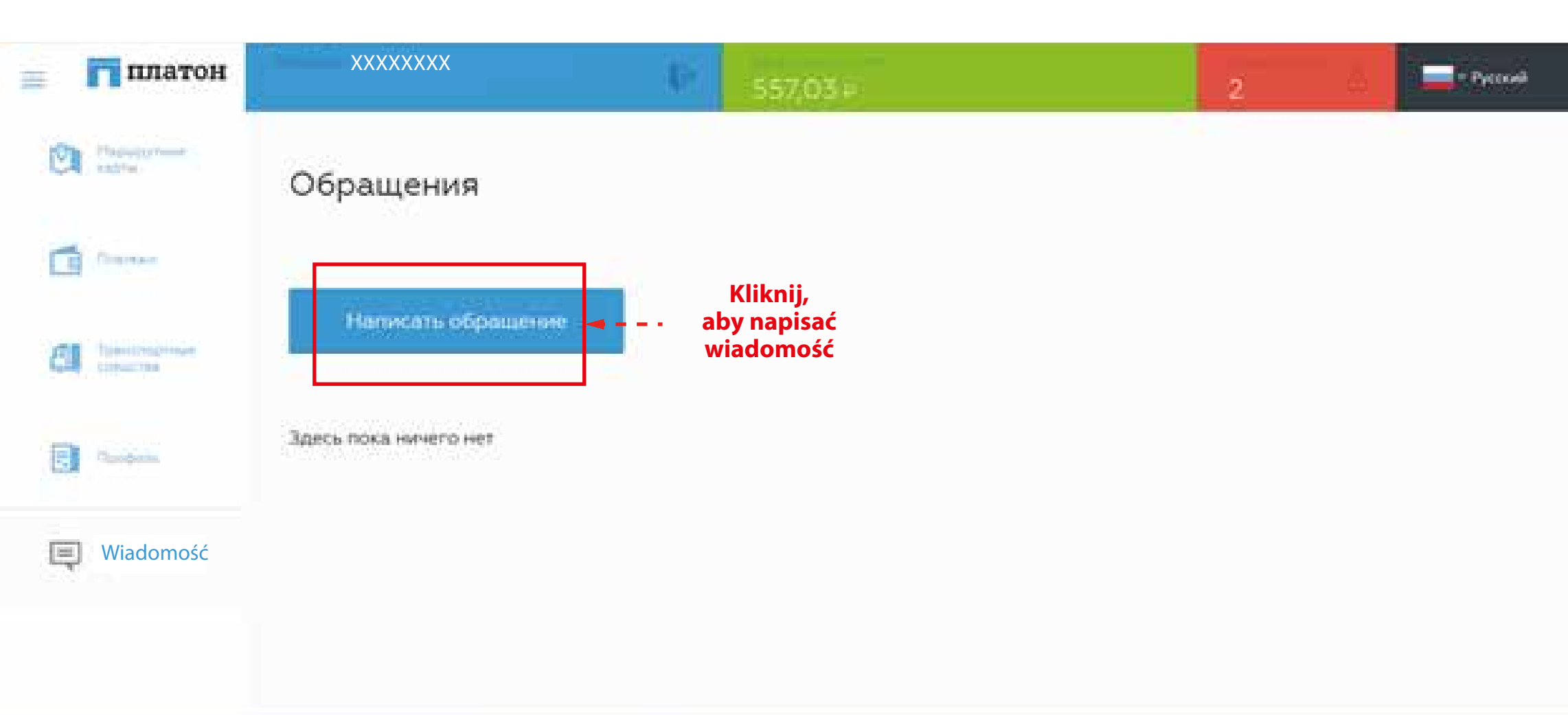

Crystia magazinas

8 (800) 550-02-02 +7 (495) 540-02-02

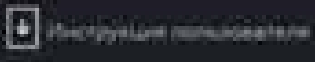

storegoet cally Reason

02005 «Tearren Permait satiment

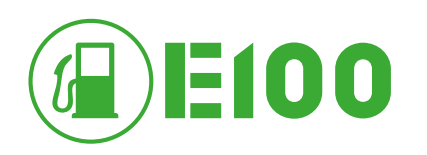

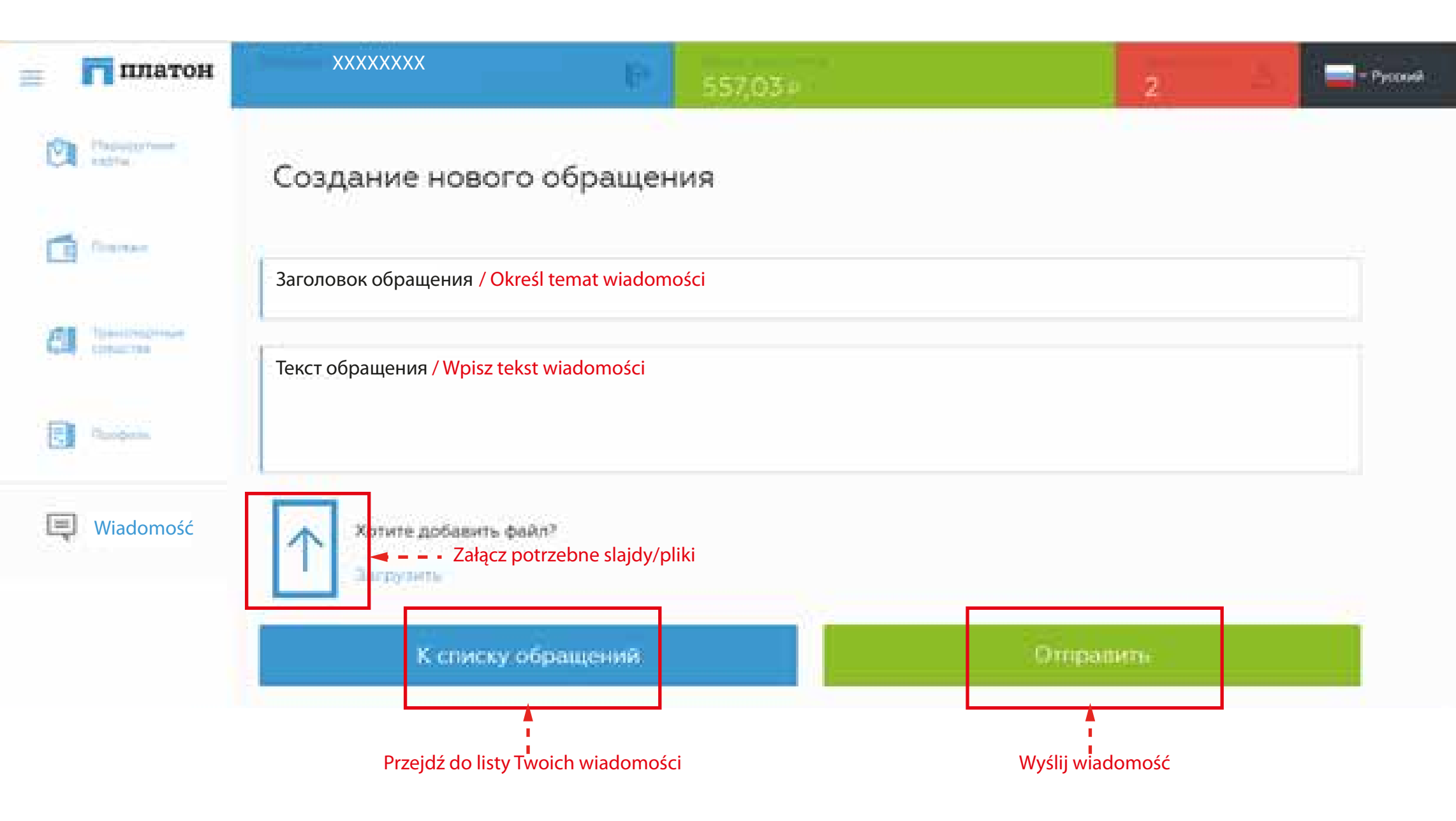

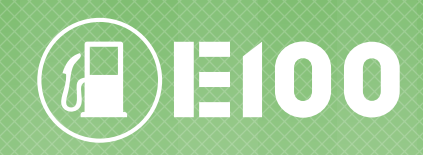

## PROFIL

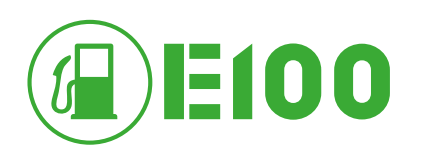

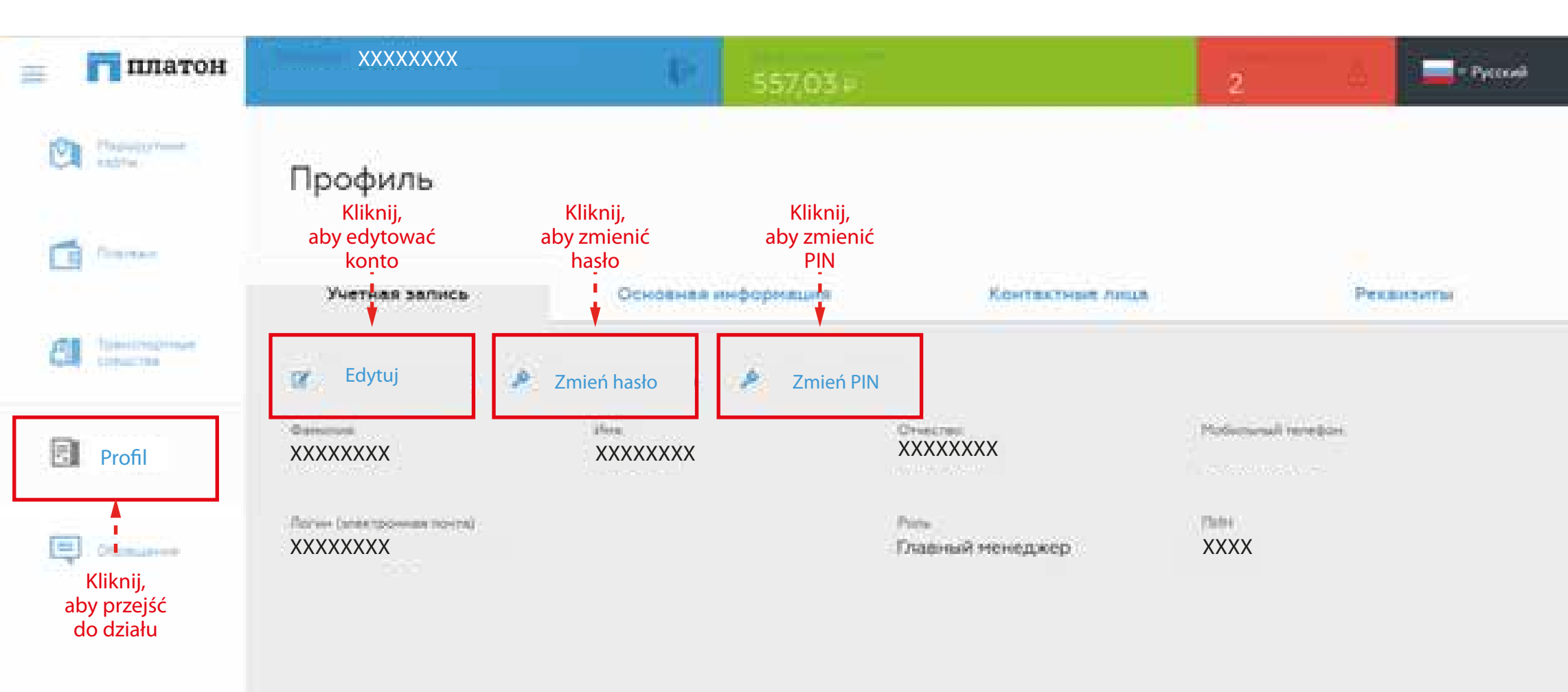

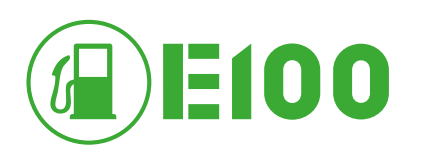

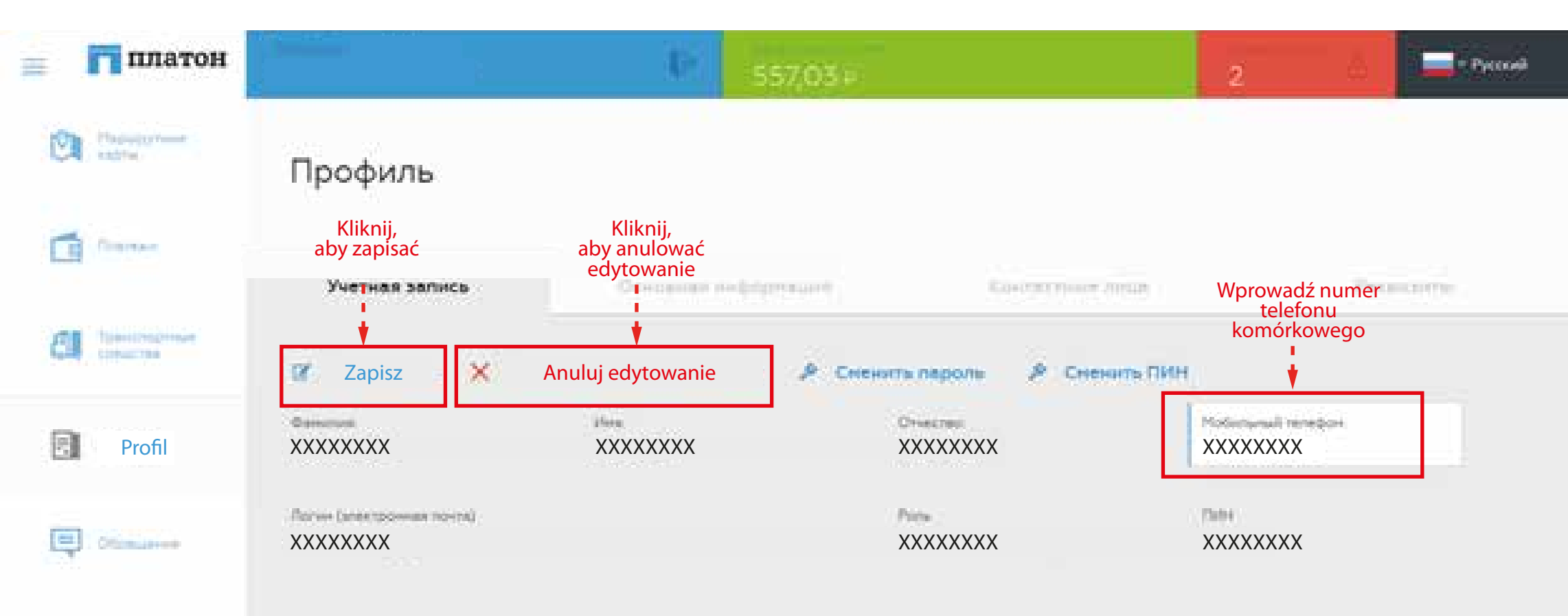

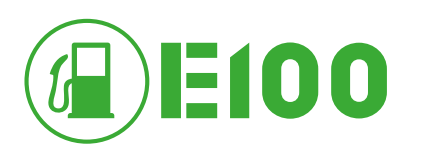

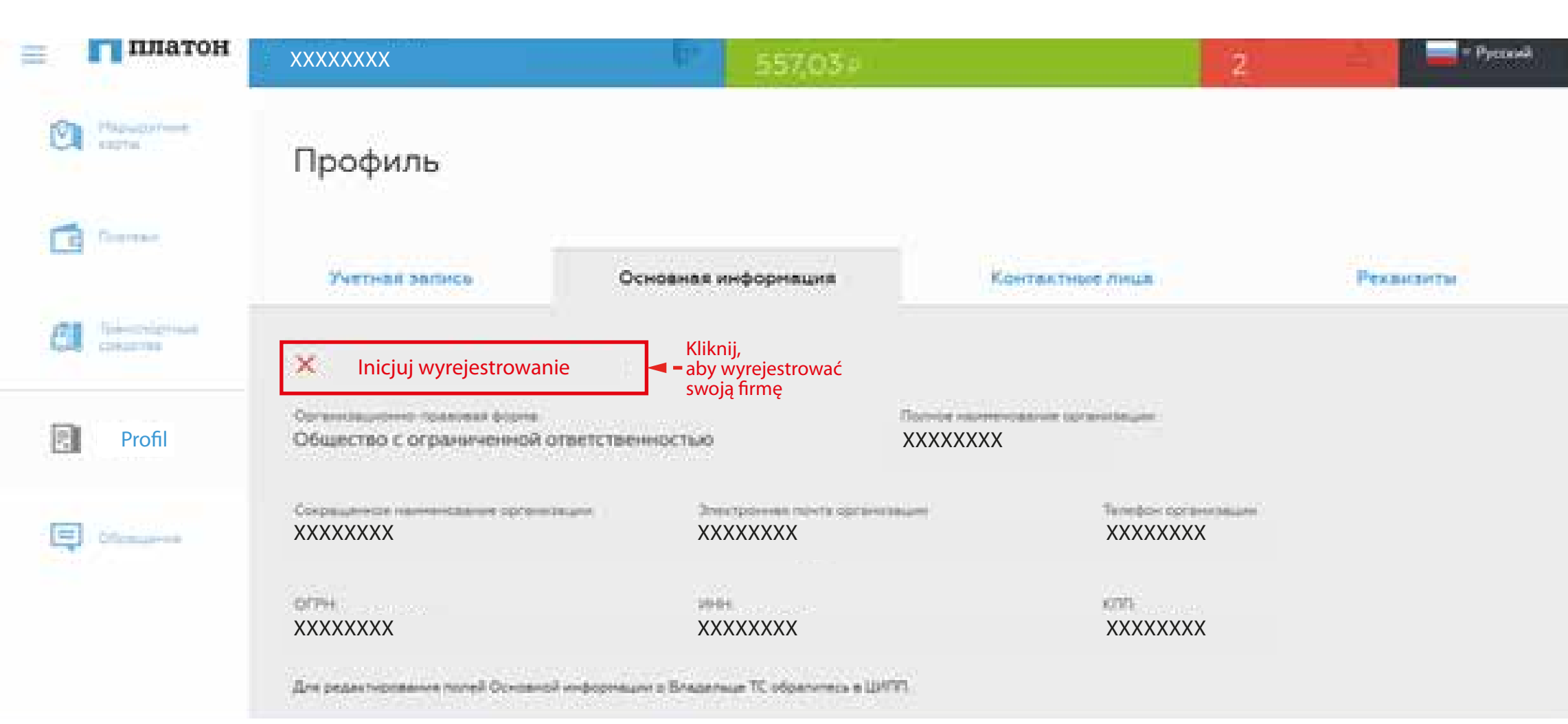

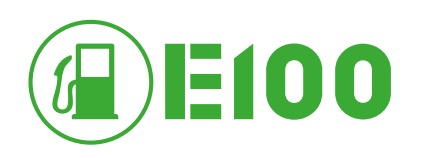

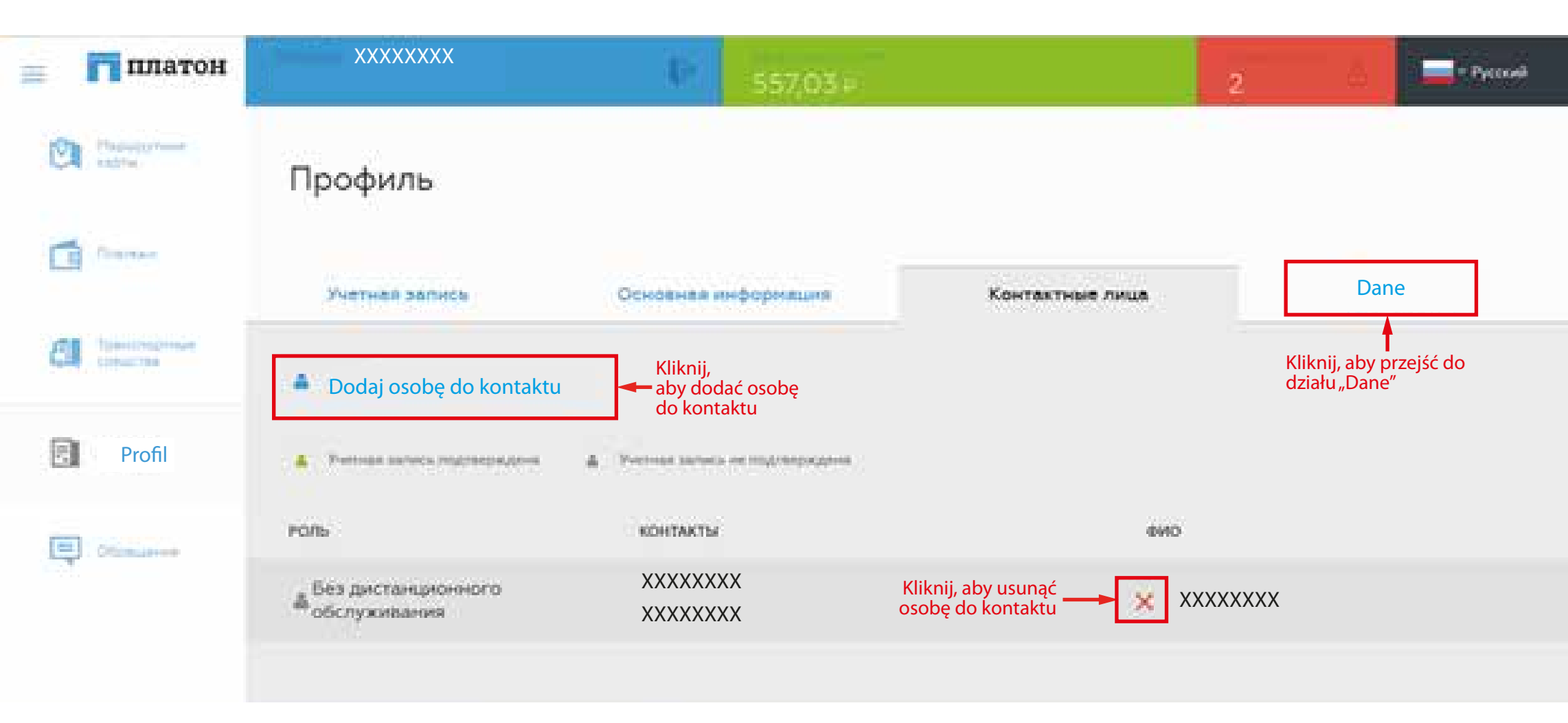

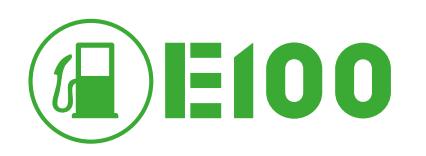

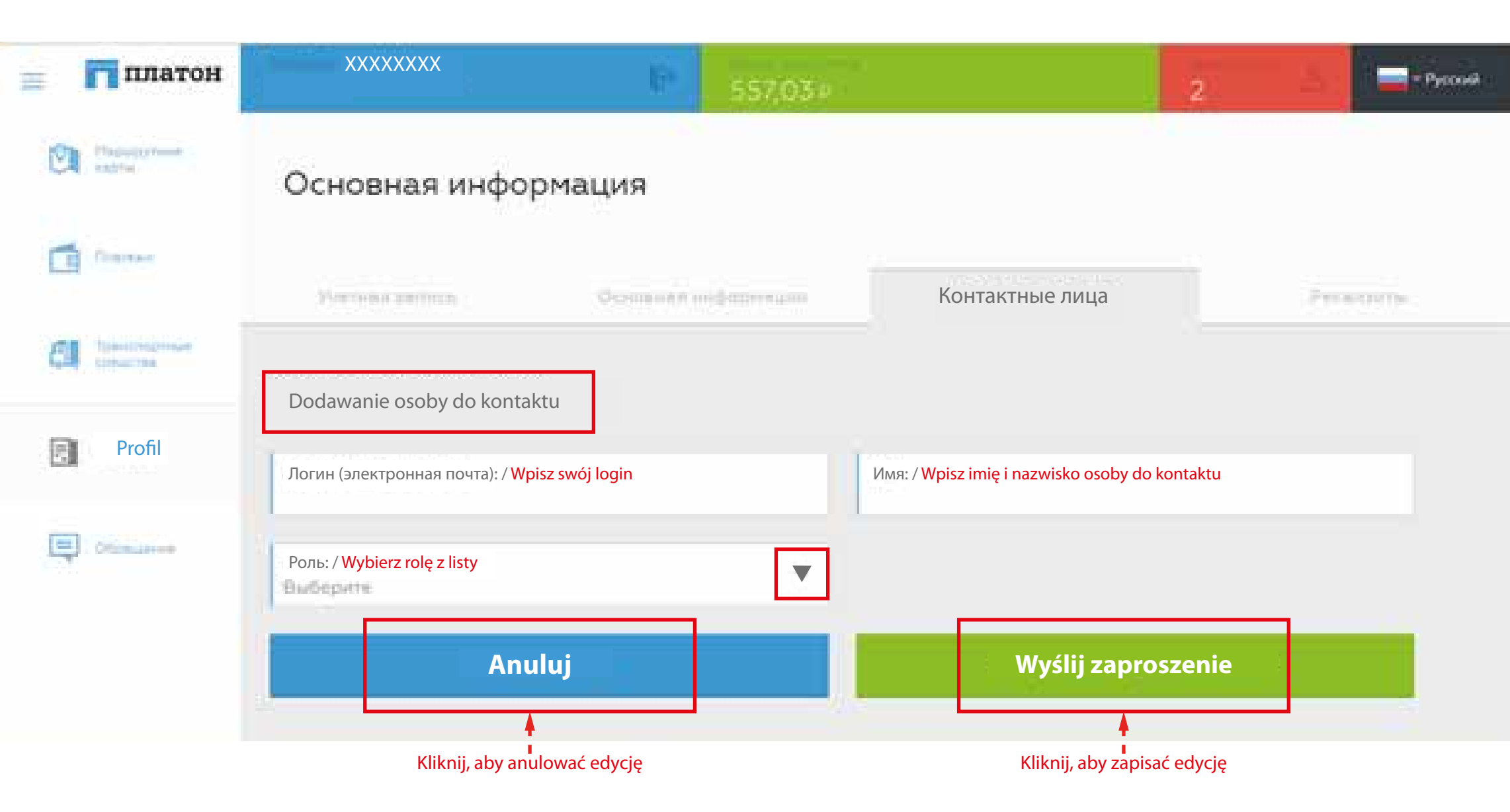

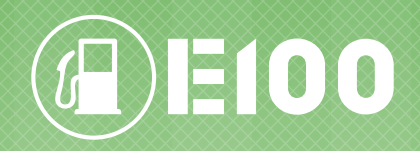

## **ŚRODKI TRANSPORTU**

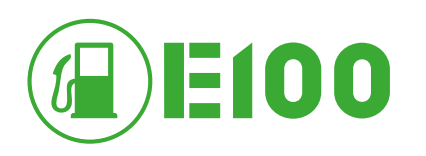

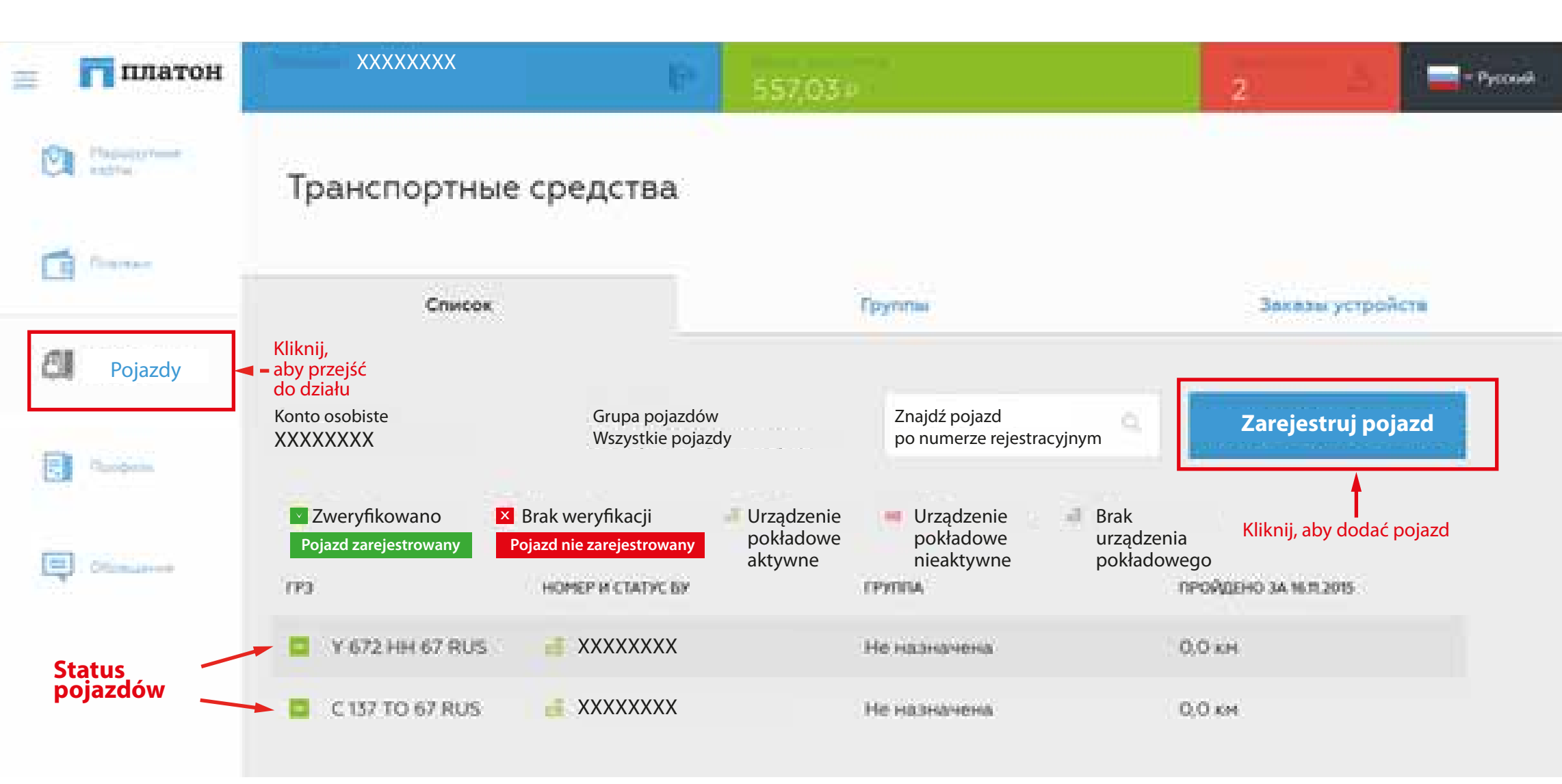

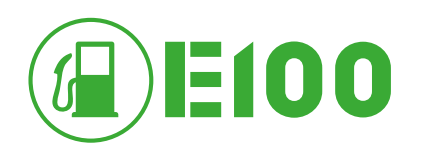

## **REJESTRACJA POJAZDU**

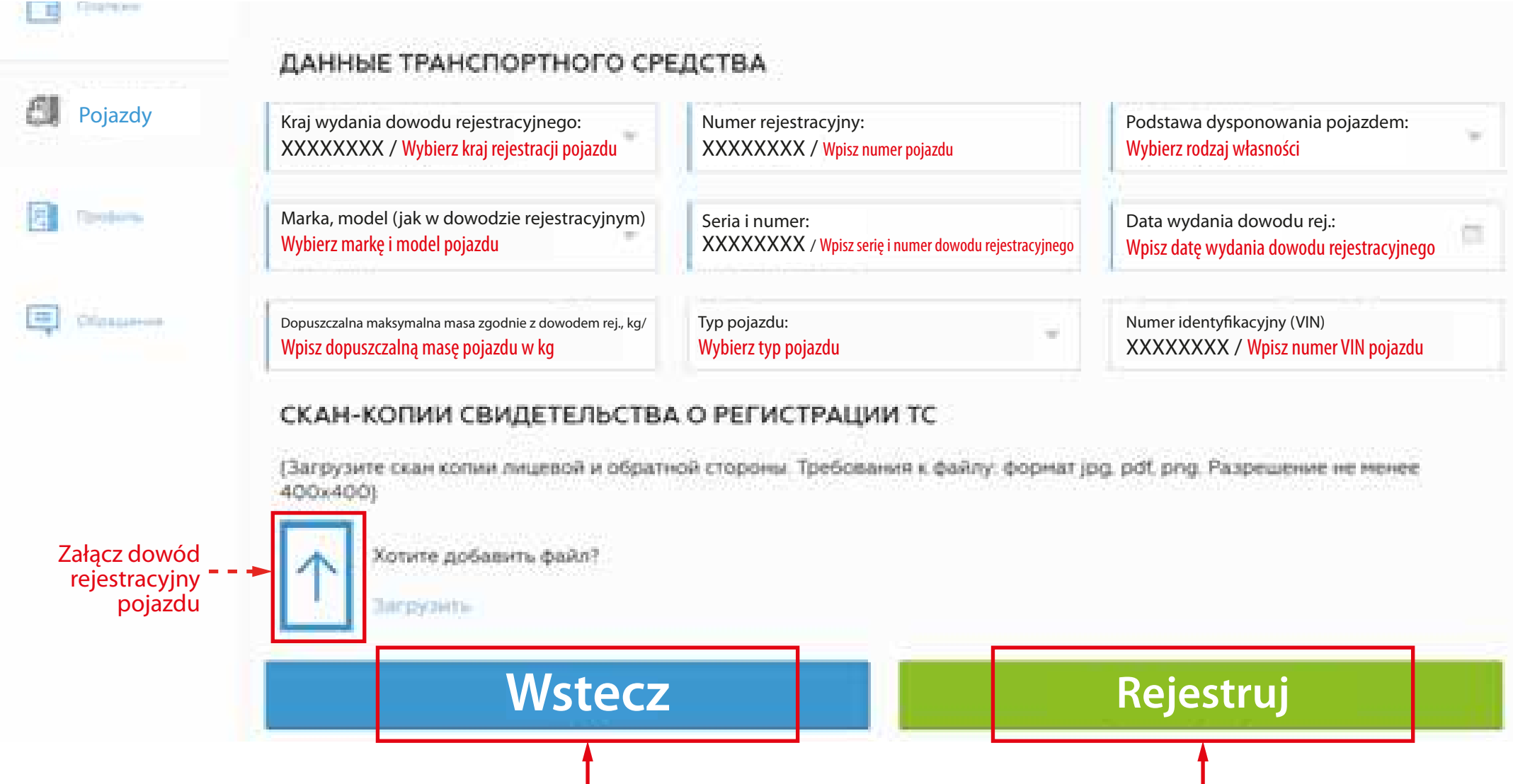

Kliknij, aby wrócić do poprzedniego menu

Kliknij, aby zarejestrować pojazd

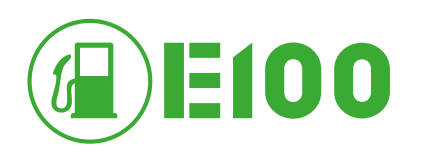

Citation

## **REJESTRACJA POJAZDU**

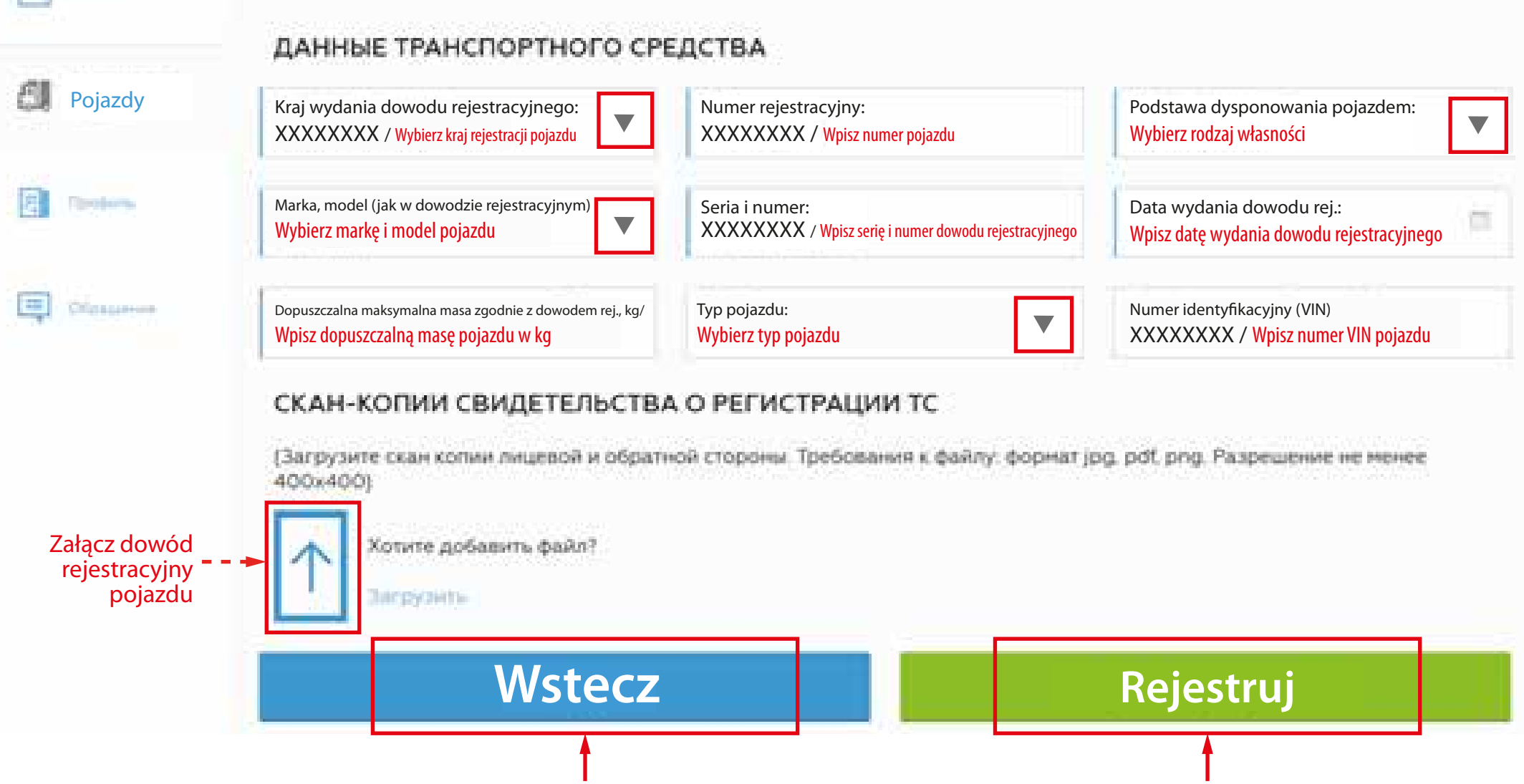

Kliknij, aby wrócić do poprzedniego menu

Kliknij, aby zarejestrować pojazd

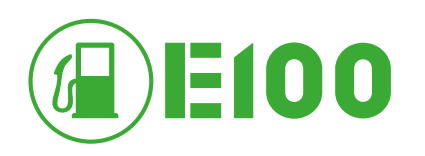

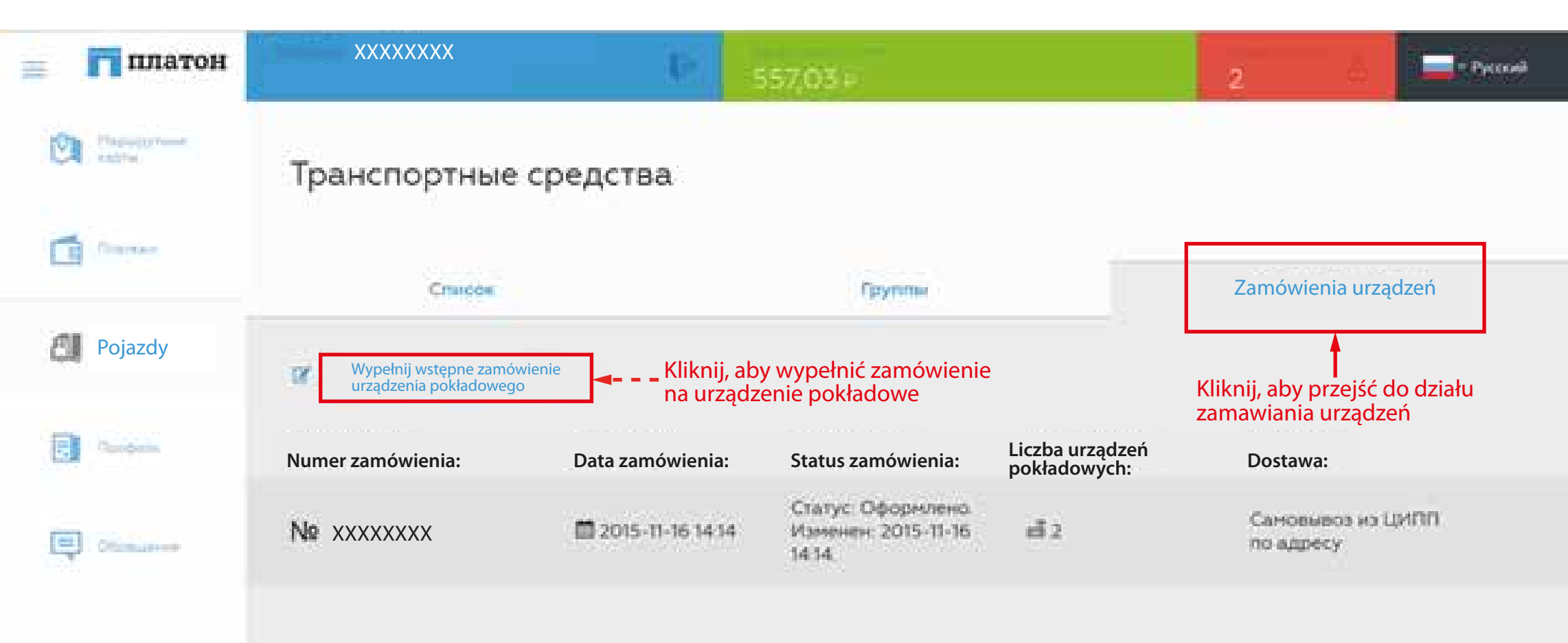

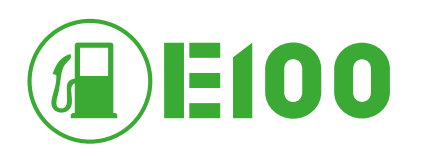

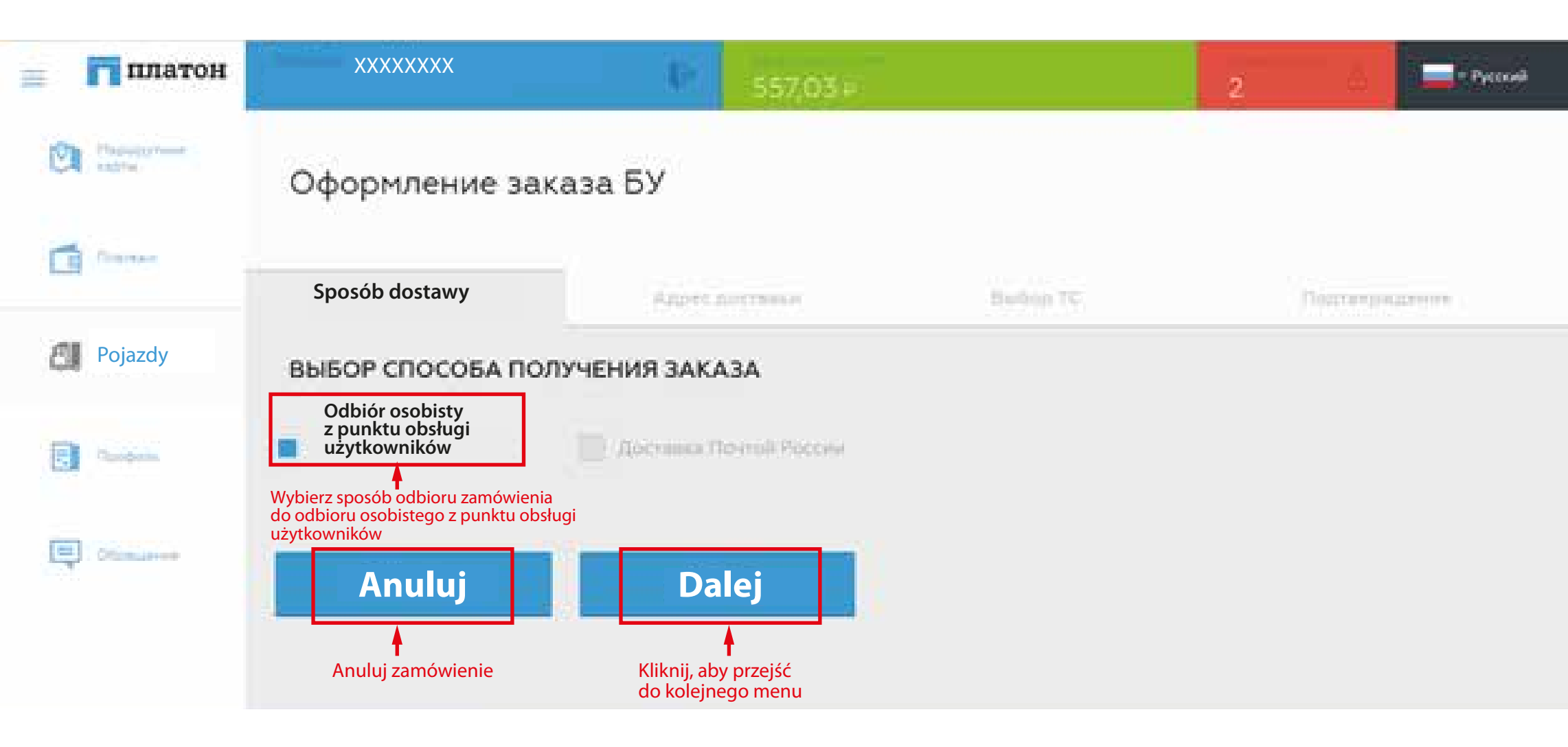

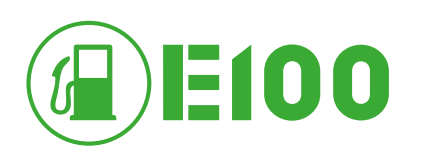

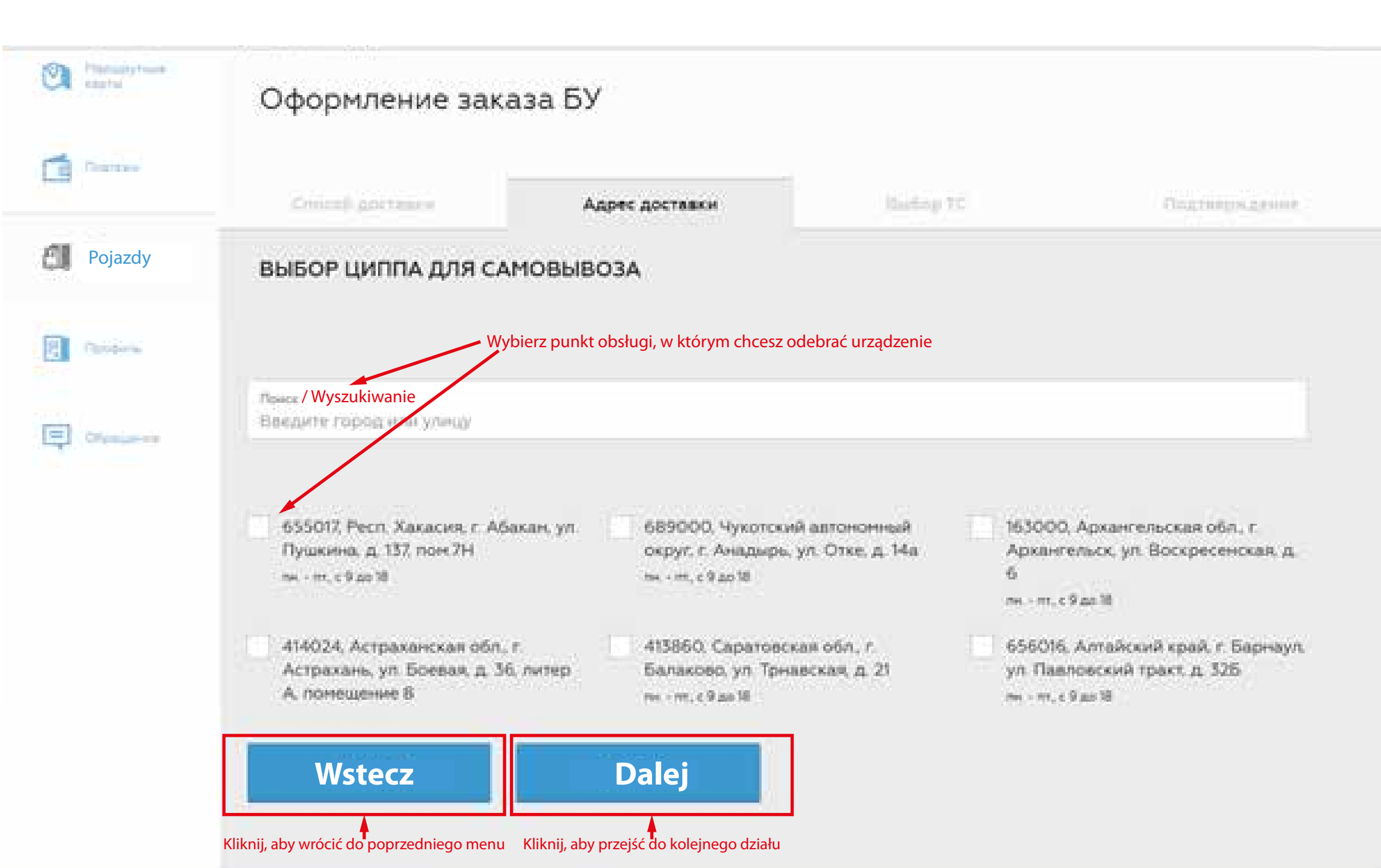

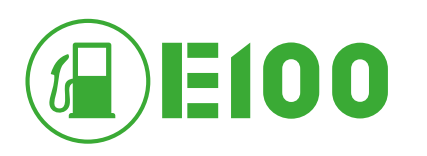

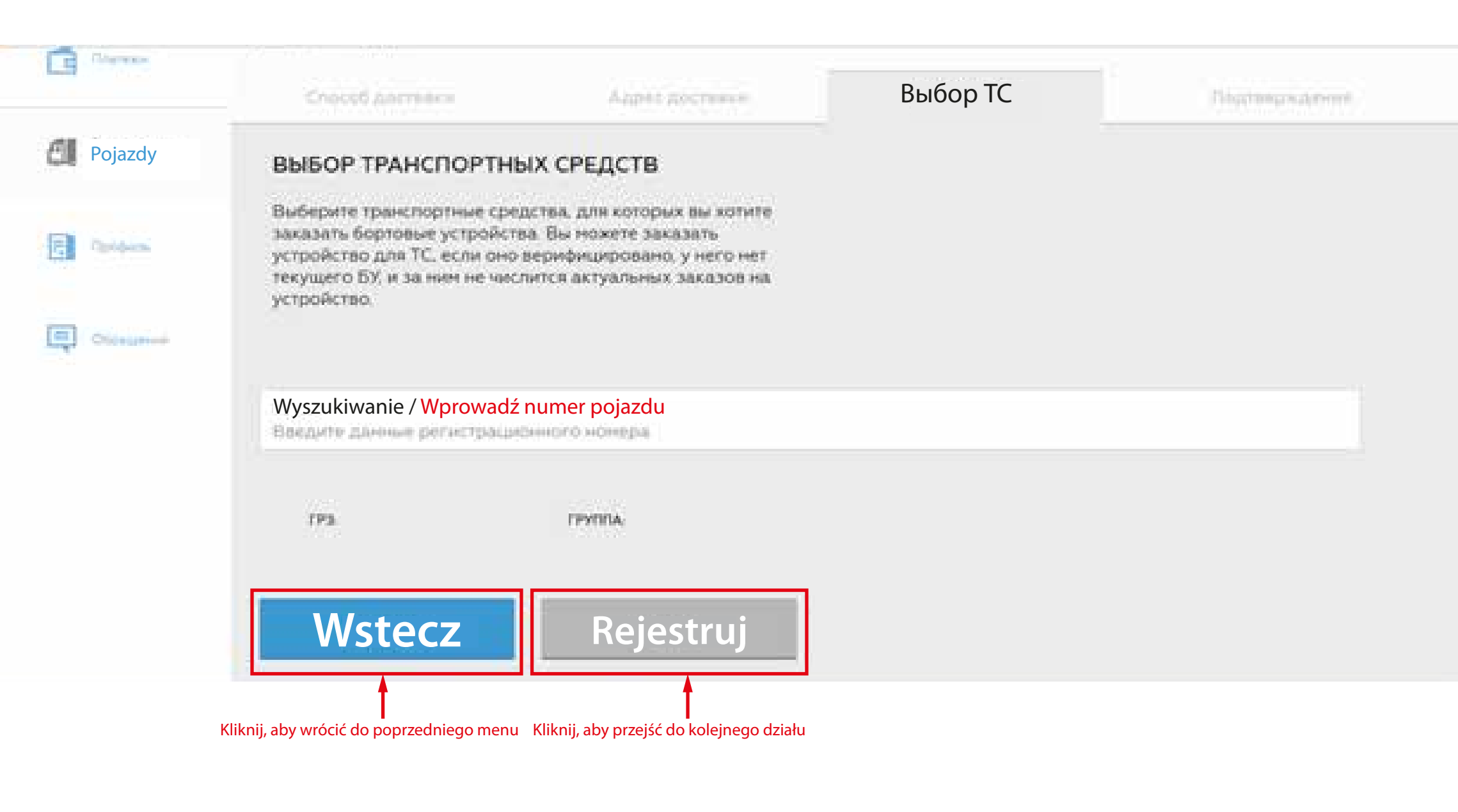

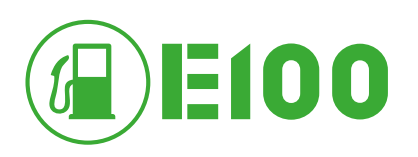

## SZCZEGÓŁY ZAMÓWIENIA

| CA sable  | Заказ № ххх                                | XXXXX                               |
|-----------|--------------------------------------------|-------------------------------------|
| Ca Canada | Kliknij, aby powrócić<br>do listy zamówień | Kliknij, aby anulować<br>zamówienie |
|           | F Powrót do listy                          | 🗙 Anuluj zamówienie                 |
| Pojazdy   | СТАТУС ЗАКАЗА                              |                                     |

Статус: Оформлено, Изненен: 2015-11-16 14:14

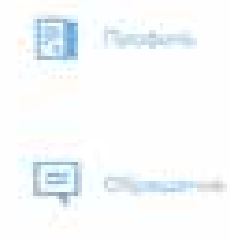

#### СПОСОБ ДОСТАВКИ

Самовывоз из ЦИПП по адресу

#### ТРАНСПОРТНЫЕ СРЕДСТВА

Транспортные стредства, для которых были заказаны бортовые устройства.

| Гос. нонер ТС   | līpynna TC |
|-----------------|------------|
| Y 672 HH 67 RUS | 61         |
| C 137 TO 67 RUS | 61         |

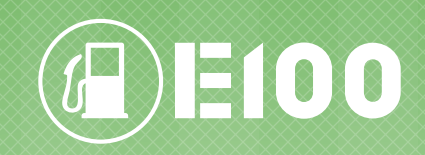

# PŁATNOŚĆ

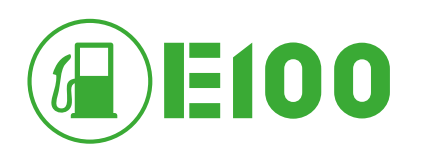

| 🚊 📊 платон              | XXXXXXXX                             | 10.<br>10.                             | 557,03 F   | 2        | 💩 🔤 = Pyrowił   |
|-------------------------|--------------------------------------|----------------------------------------|------------|----------|-----------------|
| Call Production         | Платежи                              |                                        |            |          |                 |
| Płatność                | Dane dot. Twoich kont<br>Numer konta | <mark>osobistych</mark><br>Nazwa konta | Właściciel | Saldo    | Liczba pojazdów |
| Kliknij,<br>aby przejść | XXXXXXXXX<br>Uzupełnij konto         | XXXXXXXX                               |            | 557,03 P | 2               |
| do działu «Płatności»   | Kliknij, aby zasilić konto           |                                        |            |          |                 |
| Citamateret             |                                      |                                        |            |          |                 |

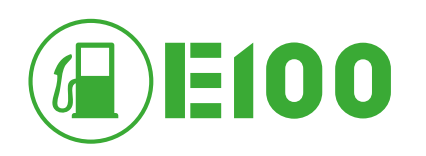

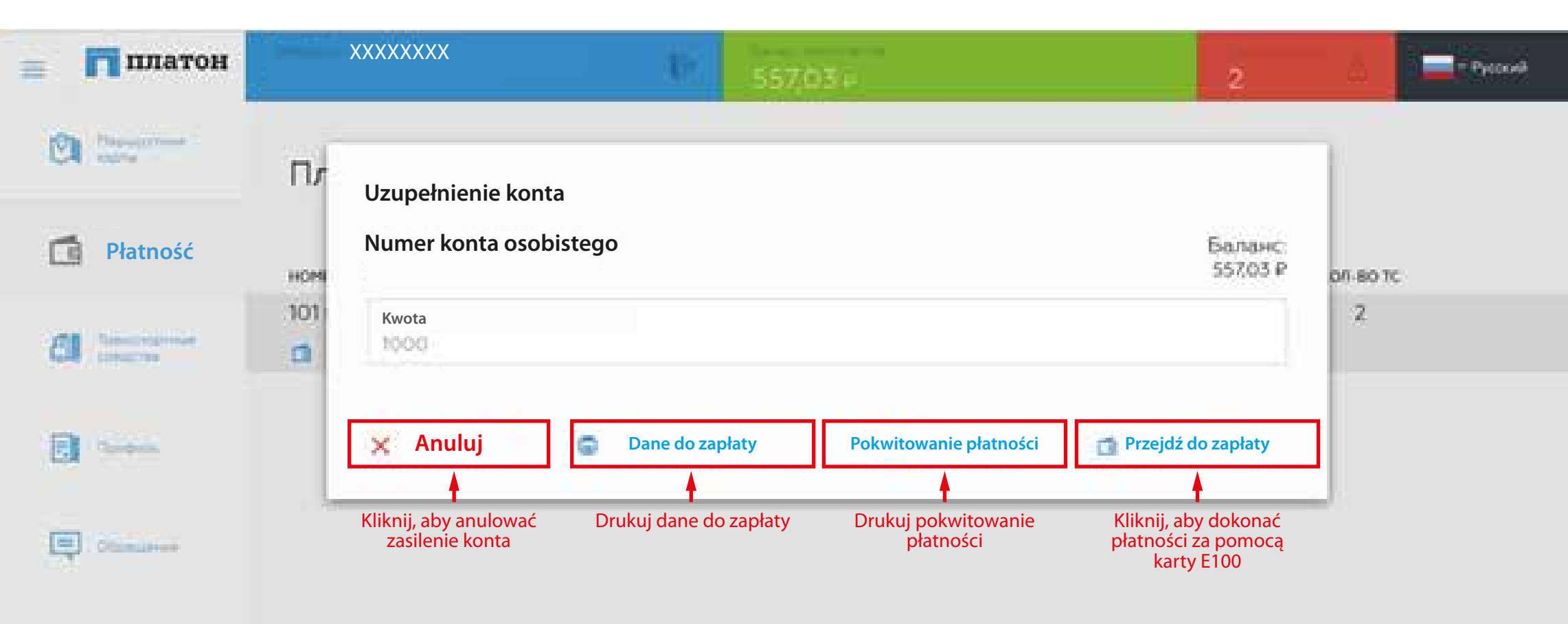

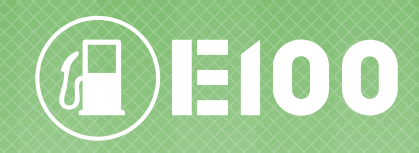

## WYKUP TRASY

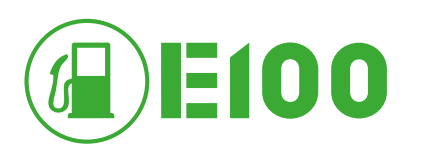

| 📃 📊 платон               |                                                                                                    | Баланс все                                                     | х счетов:                                                                            | Уведомления:                                                                                                    | - Русский        |
|--------------------------|----------------------------------------------------------------------------------------------------|----------------------------------------------------------------|--------------------------------------------------------------------------------------|----------------------------------------------------------------------------------------------------|------------------|
| Wykup trasy              | <ul> <li>- Naciśnij zakładkę «Wykup ti<br/>Маршрутные карты</li> <li>Wykup powej trasy</li> </ul>                                           | rasy»                                                          |                                                                                      |                                                                                                    |                  |
| Платежи                  | Utwórz                                                                                                    | We                                                             | dług szablonu                                                                        |                                                                                                    |                  |
| Транспортные<br>средства | Дата активации от:                                                                                                    | Дата активации до:                                             | Статус:<br>Все карты                                                                 | Поиск по ГРЗ:                                                                                                    | ٩                |
| Профиль                  | Statusy wykup<br>▼ Opłacona ♥ Sporządzona ■ Aktywow<br>Odłacona je nie aktywowana<br>Zarczerwowana, ale nie odkowa<br>Odłacona je ktywowana | oowanych tras<br>rana ♥ Wykorzystana ♥ Anul<br>Wykwyiona trasa | owana                                                                                |                                                                                                    |                  |
| Обращения                | PRZEJAZD NIEDOZWOLONY! MOZNA JECHÁCI                                                                                                    | wykozystana wykup t<br>С 24,18 ₽<br>© 20,522 км.               | ay anuowany<br>If 17.11.2015 - 17.12.2015<br>If XXXXXXXXXXXXXXXXXXXXXXXXXXXXXXXXXXXX | <ul> <li>Смоленская область, Смоленск</li> <li>Смоленская область, Смоленский район, Дивас</li> </ul>                | ы                |
|                          | XXXXXXXXX                                                                                                    | <ul><li>ій 24,18 ₽</li><li>ій 20,522 км.</li></ul>             | <ul> <li>☑ 16.11.2015 - 16.12.2015</li> <li>ⓓ XXXXXXXXXX</li> </ul>                  | <ul> <li>Смоленская область, Смоленск</li> <li>Смоленская область, Смоленский район, Дивас</li> </ul>                | ы                |
|                          | XXXXXXXXX                                                                                                    | і́а 24,18 ₽<br>©і 20,522 км.                                   | <ul> <li>☑ 16.11.2015 - 16.12.2015</li> <li>☑ XXXXXXXXXX</li> </ul>                  | <ul> <li>Смоленская область, Смоленск</li> <li>Смоленская область, Смоленский район, Дивас</li> </ul>                | ы                |
|                          | XXXXXXXXX                                                                                                    | і́ш 447,94 ₽<br>І́Ω 303,574 км.                                | <ul> <li>☑ 16.11.2015 - 16.12.2015</li> <li>ⓓ XXXXXXXXXX</li> </ul>                  | <ul> <li>Смоленская область, Смоленский район, Ермак</li> <li>Смоленская область, Смоленский район, Ермак</li> </ul> | .и, M1<br>:и, M1 |
|                          | XXXXXXXXX                                                                                                    | i 317,32 ₽<br>© 228,231 км.                                    | <ul> <li>☑ 16.11.2015 - 16.12.2015</li> <li>ⓓ XXXXXXXXXX</li> </ul>                  | <ul> <li>Смоленская область, Смоленский район, Ермак</li> <li>Смоленская область, Смоленский район, Ермак</li> </ul> | .и, М1<br>:и, М1 |
|                          | XXXXXXXXX                                                                                                    | 🖆 46,71₽<br>🕅 51,719 км.                                       | <ul> <li>☑ 16.11.2015 - 16.12.2015</li> <li>☑ XXXXXXXXXX</li> </ul>                  | <ul> <li>Смоленская область, Смоленский район, Ермак</li> <li>Смоленская область, Смоленский район, Ермак</li> </ul> | .и, М1<br>:и, М1 |

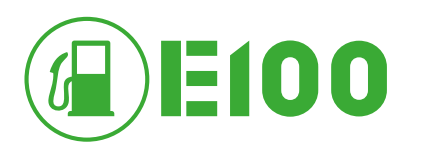

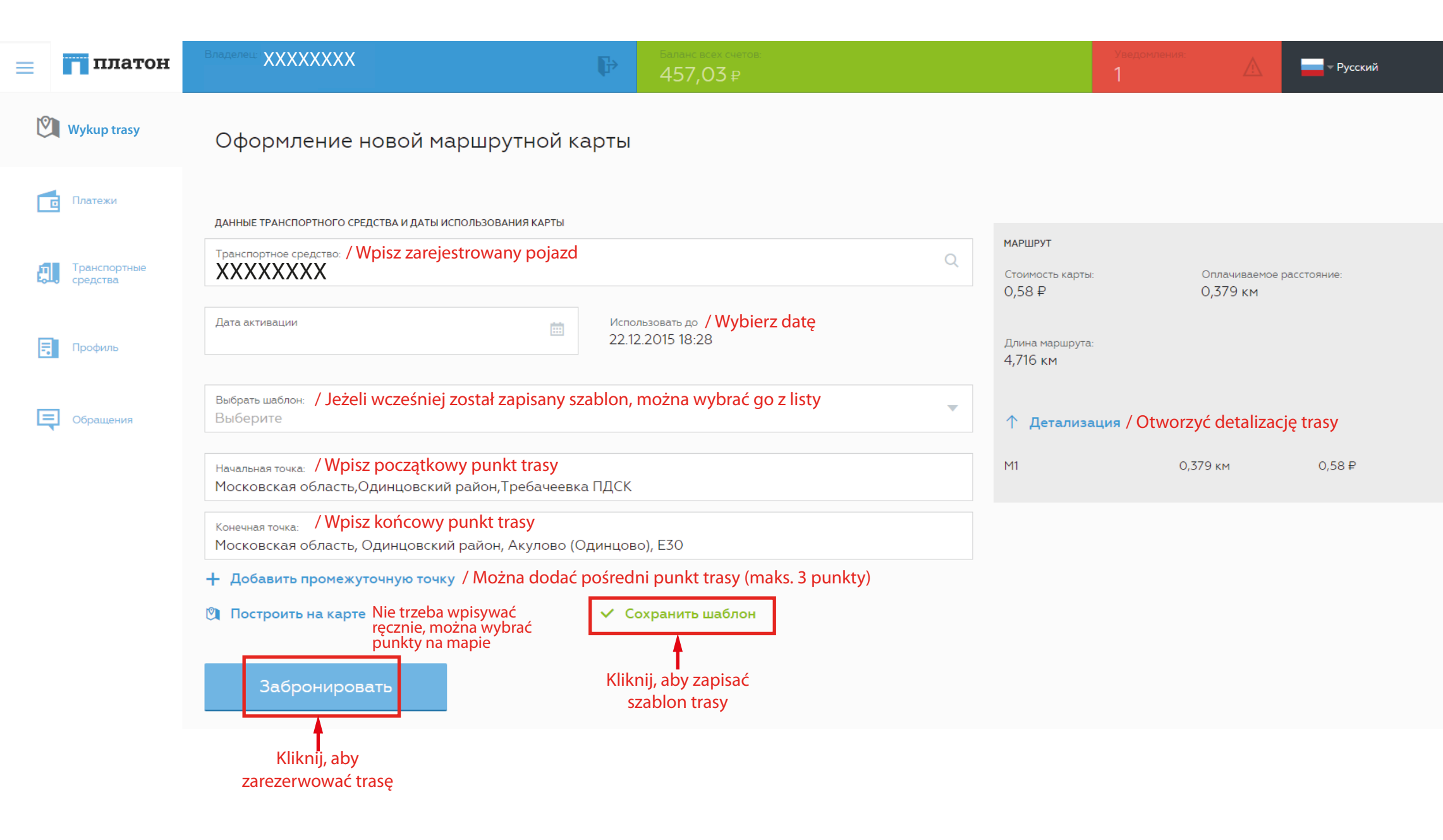

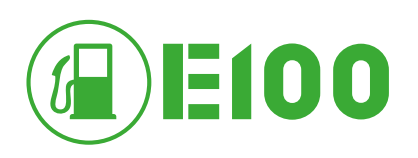

## ZAPISZ NA POTWIERDZENIU WYKUPU TRASY

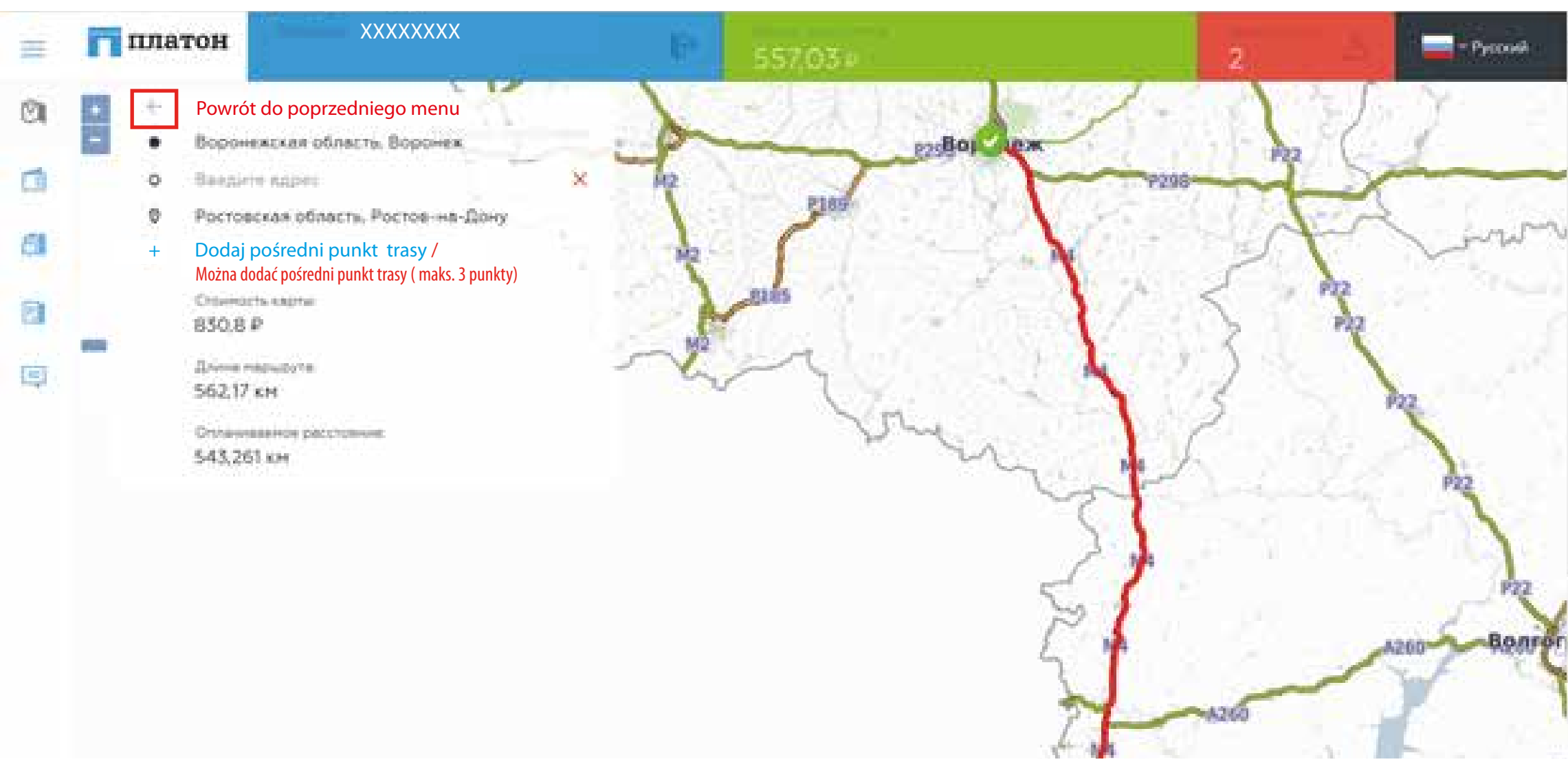

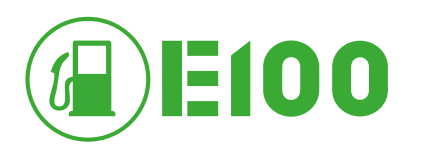

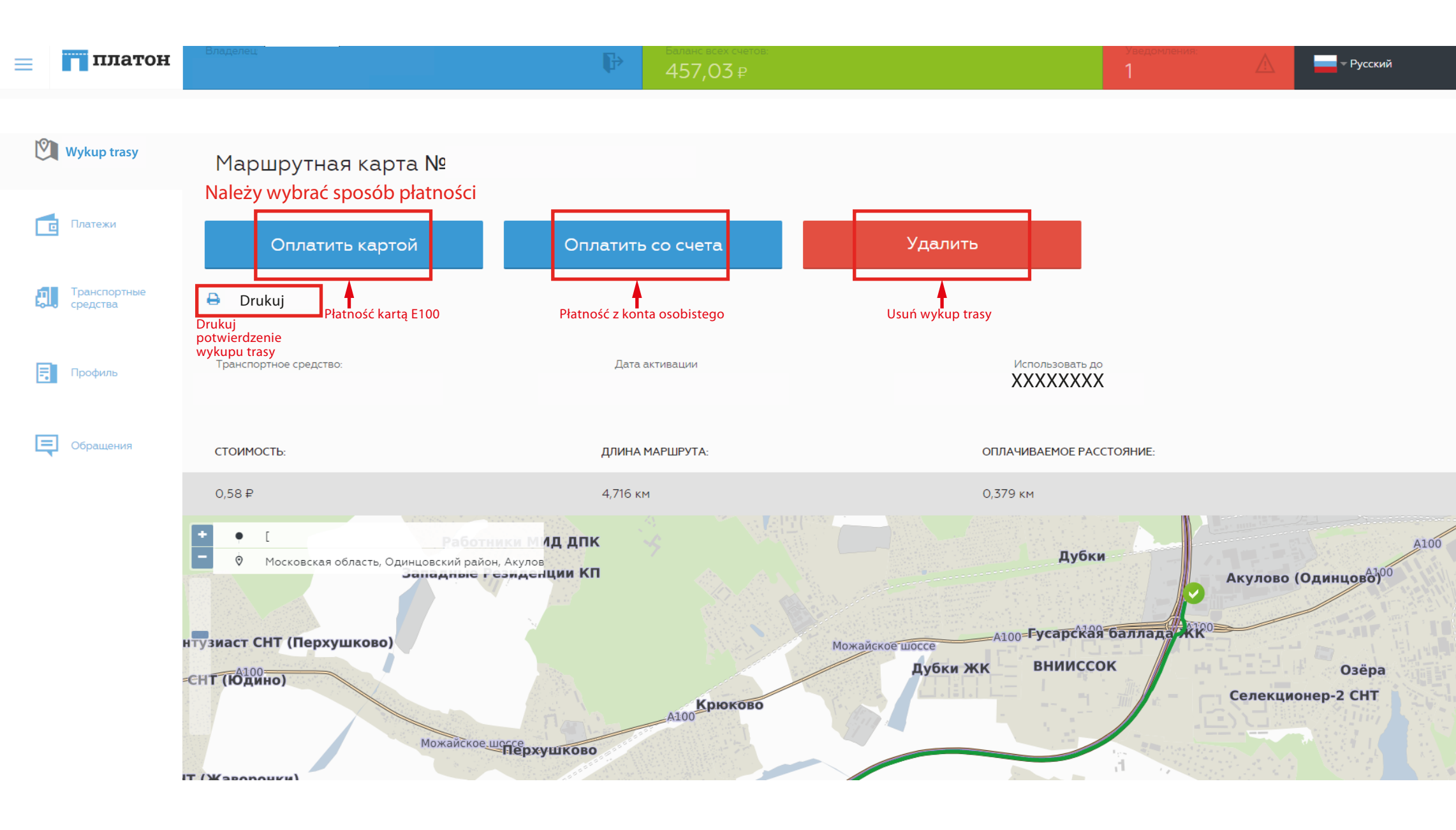

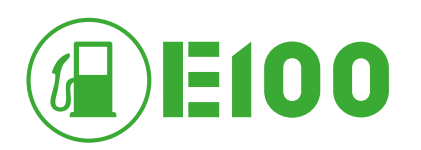

#### **POTWIERDZENIE WYKUPU TRASY**

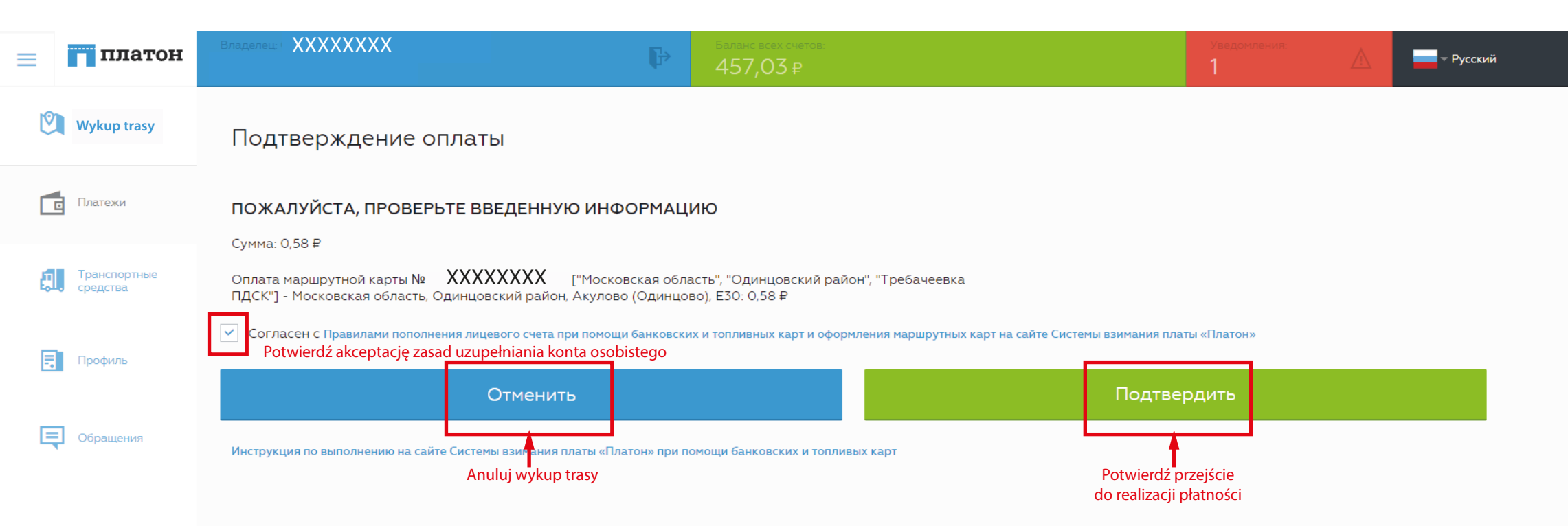

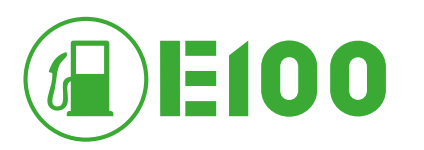

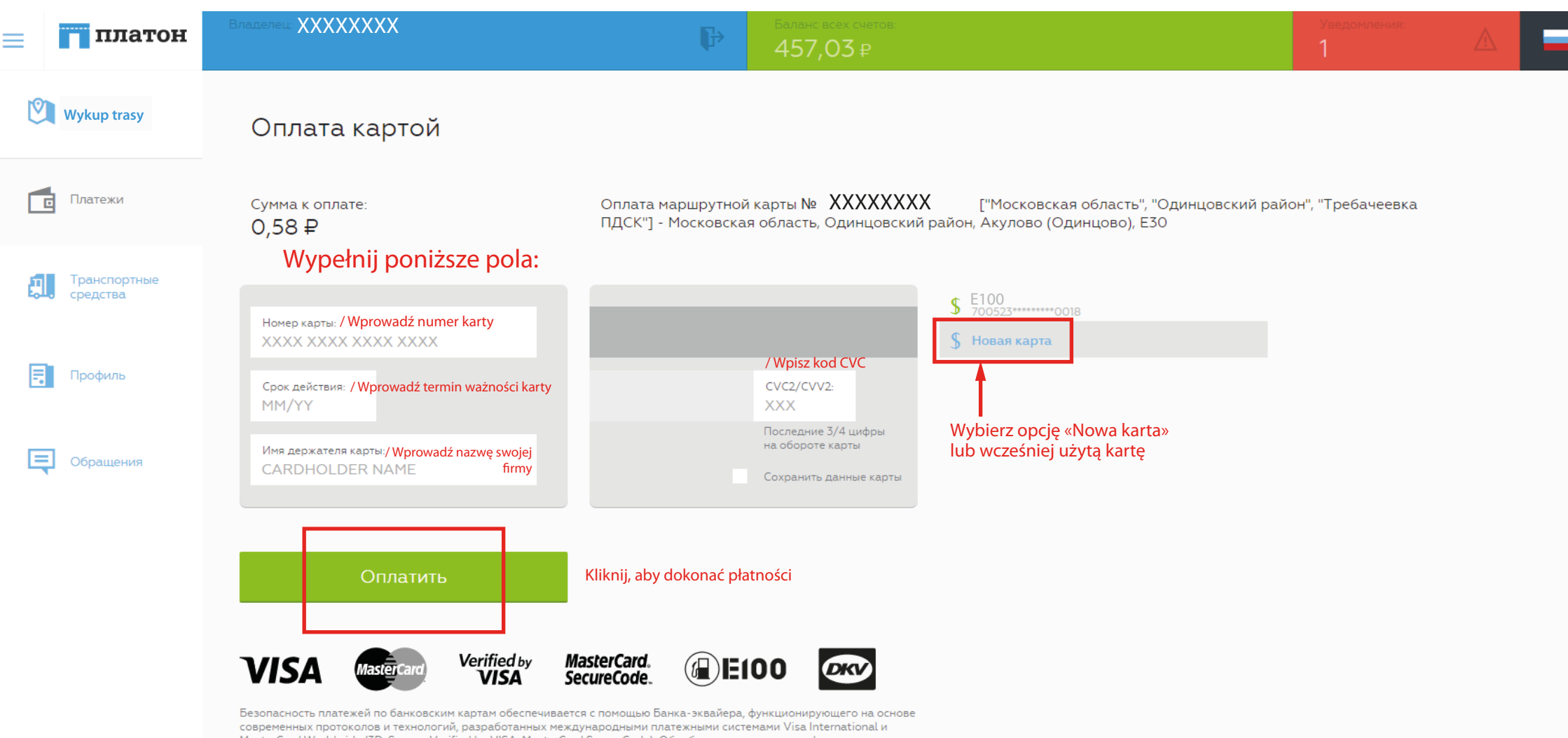

Desonachoctь платежей по оанковским картам ооеспечивается с помощью Daнka-эквайера, функционирующего на основе современных протоколов и технологий, paspaбorathinku международными платежными системами Visa International и MasterCard Worldwide (3D-Secure: Verified by VISA, MasterCard SecureCode). Обработка полученных конфиденциальных данных Держателя карты производится в процессинговом центре Банка-эквайера, сертифицированного по стандарту PCI DSS. Безопасность в сети Интернет.

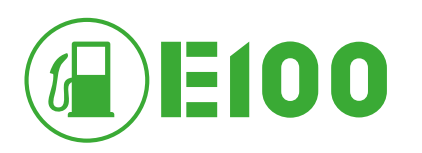

| ≡  | платон                   |                                                                                                    | Þ                                                                            | Баланс всех счетов:                                                                                                    |                                                | Уведомления:<br>1                                   | <u>/</u>                   | - Русский            |
|----|--------------------------|----------------------------------------------------------------------------------------------------|------------------------------------------------------------------------------|----------------------------------------------------------------------------------------------------|------------------------------------------------|-----------------------------------------------------|----------------------------|----------------------|
| 0  | Wykup trasy              | Маршрутные карты                                                                                                |                                                                              | Dokonaj nowego wyku<br>trasy zgodnje z szablon                                                                                                    | pu<br>em                                       |                                                     |                            |                      |
|    | платежи                  | Создать                                                                                                    |                                                                              | По шаблону                                                                                                    |                                                |                                                     |                            |                      |
| ļ. | Транспортные<br>средства | Дата активации от:                                                                                              | Дата активации до:                                                           | Статус:<br>Все карты                                                                                                    | -                                              | Поиск по ГРЗ:                                       |                            | Q                    |
|    | Профиль                  | Statusy w<br>Opłacona Sporządzona A<br>Opłacona, ale nie aktywowana Zarezerwowana, ale nie opłacona<br>Opłacona | ykupowanych tras<br>ktywowana ♥ Wykorzystana<br>utaktywowana Wykupiona trasa | Anulowana                                                                                                    |                                                |                                                     |                            |                      |
| Ę  | Обращения                |                                                                                                    | ECHACI wykorzystana                                                          | то поредер иницији<br>стана и поредер и иницији<br>км. Ш ХХХХХХХХХ<br>Поредер и иницији<br>км. Поредер и иницији<br>КМ. Поредер и иницији<br>Поредер и иницији<br>Поред и иницији<br>Поред и иницији<br>Поред и иницији<br>По | 6 Смоленска:<br>Осмоленска:                    | а область, Смоленск<br>я область, Смоленск <i>и</i> | й район, Ди                | васы                 |
|    |                          | XXXXXXXXX                                                                                                    | ti 24,18 ₽<br>© 20,522                                                       | е I6.11.2015 - 16.12.2015<br>км. Ш ХХХХХХХХ                                                                                                    | 5 • Смоленска:<br>• Смоленска:<br>• Смоленска: | а область, Смоленск<br>я область, Смоленски         | й район, Ди                | васы                 |
|    |                          | XXXXXXXXX                                                                                                    | ti 24,18 ₽<br>© 20,522                                                       | е Гайнаасан Гайнаасан Гайнаасан Гайнаасан Гайнаасан Гайнаасан Гайнаасан Гайнаасан Гайнаасан Гайнаасан Гайнаасан<br>Км. Сайнаасан Гайнаасан Гайнаасан Гайнаасан Гайнаасан Гайнаасан Гайнаасан Гайнаасан Гайнаасан Гайнаасан Гайнаас                                                                                                    | 5 • Смоленска:<br>• Смоленска:<br>• Смоленска: | я область, Смоленск<br>я область, Смоленски         | й район, Ди                | васы                 |
|    |                          | XXXXXXXXX                                                                                                    | <ul><li>447,94</li><li>303,57</li></ul>                                      | <ul> <li>₽</li> <li>✓ 16.11.2015 - 16.12.2015</li> <li>4 км.</li> <li>✓ XXXXXXXX</li> </ul>                                                                                                    | 5 • Смоленска:<br>• Смоленска:<br>• Смоленска: | я область, Смоленски<br>я область, Смоленски        | й район, Ер<br>й район, Ер | маки, М1<br>маки, М1 |
|    |                          | XXXXXXXXX                                                                                                    | <ul><li>317,32</li><li>228,23</li></ul>                                      | ₽ If 16.11.2015 - 16.12.2015<br>1 км. If XXXXXXXXX                                                                                                    | 5 • Смоленска:<br>• Смоленска:<br>• Смоленска: | а область, Смоленски<br>я область, Смоленски        | й район, Ер<br>й район, Ер | маки, М1<br>маки, М1 |
|    |                          | XXXXXXXXX                                                                                                    | i 46,71 ₽<br>© 51,719 ⊮                                                      | Р Іб.11.2015 - 16.12.2015<br>км. Щ XXXXXXXX                                                                                                    | 5 • Смоленска:<br>© Смоленска:                 | а область, Смоленски<br>я область, Смоленски        | й район, Ер<br>й район, Ер | маки, М1<br>маки, М1 |

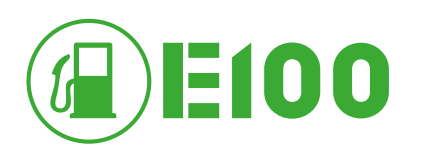

| 📄 📊 платон   | XXXXXXXX                             | 557,03.4                                                   |                                                          | 2                                                        | 5                              | - Pyrcond |
|--------------|--------------------------------------|------------------------------------------------------------|----------------------------------------------------------|----------------------------------------------------------|--------------------------------|-----------|
| Wykup trasy  | Шаблоны / Lista Twoich szablor       | ιów                                                        |                                                          |                                                          |                                |           |
| Carlos       | Wybierz szablon w c                  | elu zamówieni                                              | a trasy                                                  |                                                          |                                |           |
| El transmore | Ермаки-Брянск-Ермаки                 | 🗂 565,099 км<br>🕲 602,467 км                               | 1711 2015 11:08<br>Usuń                                  | <ul> <li>Chonenckan of</li> <li>Kliknij, aby</li> </ul>  | usunąć sz                      | zablon    |
| C Paripina   | Ермаки-Стодолище-<br>Ермаки          | 🖬 257,587 км<br>Э 277,657 км                               | 🕼 14.11.2015 15.10                                       | • Смоленская об<br>• Смоленская об                       | іпасть, Смоле<br>іласть, Смоле | 19<br>19  |
| Consultant   | Ермаки-Башнефть-Ермаки               | <ul> <li>ііі 42,699 км.</li> <li>ііі 63,415 км.</li> </ul> | <ul><li>If 14.11.2015 15.43</li><li>If Yaanets</li></ul> | Смоленская об     Смоленская об     Смоленская об        | іласть, Смоле<br>Іласть, Смоле | 98<br>28  |
|              | Ермаки-Стодолище-<br>Кр.Горка-Ермаки | 🖬 351.622 км.<br>🕅 361.849 км.                             | 🕼 14.11.2015.15.54<br>💼 Удалиты                          | <ul> <li>Смоленская об</li> <li>Смоленская об</li> </ul> | іласть, Сноле<br>іласть, Сноле | 98<br>196 |
|              | Ермаки-Башнефть-<br>Дивасы-Ермаки    | 🗂 28,152 кн<br>Он 49,505 км.                               | 🕼 15.11 2015 23:48<br>💼 Удалить                          | <ul> <li>Смоленская об</li> <li>Смоленская об</li> </ul> | іласть, Сноле<br>іпасть, Сноле | 94<br>94  |

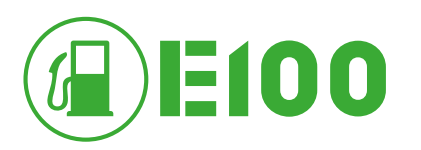

| ≡  | 🗖 платон                 | Владелец: XXXXXXXX<br>Баланс всех счетов:<br>457,03 ₽                                  |                                                   | Уведомления:<br>1           | — Русский   |
|----|--------------------------|----------------------------------------------------------------------------------------|---------------------------------------------------|-----------------------------|-------------|
| ſ  | Wykup trasy              | Оформление новой маршрутной карты                                                      |                                                   |                             |             |
| C  | Платежи                  | ДАННЫЕ ТРАНСПОРТНОГО СРЕДСТВА И ДАТЫ ИСПОЛЬЗОВАНИЯ КАРТЫ                               |                                                   |                             |             |
| ľ. | Транспортные<br>средства | Транспортное средство: / Wpisz zarejestrowany pojazd                                   | Аршрут<br>Q<br>Стоимость карт<br>0,58 ₽           | ы: Оплачиваемое<br>0,379 км | расстояние: |
| Ē  | Профиль                  | Дата активации Использовать до / Wybie 22.12.2015 18:28                                | <mark>rz datę</mark><br>Длина маршрут<br>4,716 км | a:                          |             |
| E  | Обращения                | Выбрать шаблон: / Jeżeli wcześniej został zapisany szablon, można wybrać g<br>Выберите | o z listy 🔹 🛧 Детали:                             | вация / Pokaż szczegóły tra | asy         |
|    |                          | <sup>Начальная точка:</sup><br>Московская область,Одинцовский район,Требачеевка ПДСК   | M1                                                | 0,379 км                    | 0,58₽       |
|    |                          | Конечная точка:<br>Московская область, Одинцовский район, Акулово (Одинцово), Е30      |                                                   |                             |             |
|    |                          | + Добавить промежуточную точку / Można dodać pośredni punkt trasy (m                   | aks. 3 punkty)                                    |                             |             |
|    |                          | 🕲 Построить на карте Nie trzeba wpisywać ręcznie, można wybrać punkty                  | y na mapie                                        |                             |             |
|    |                          | Забронировать                                                                          |                                                   |                             |             |

Kliknij, aby zarezerwować trasę

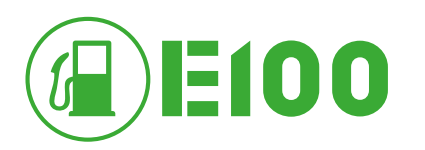

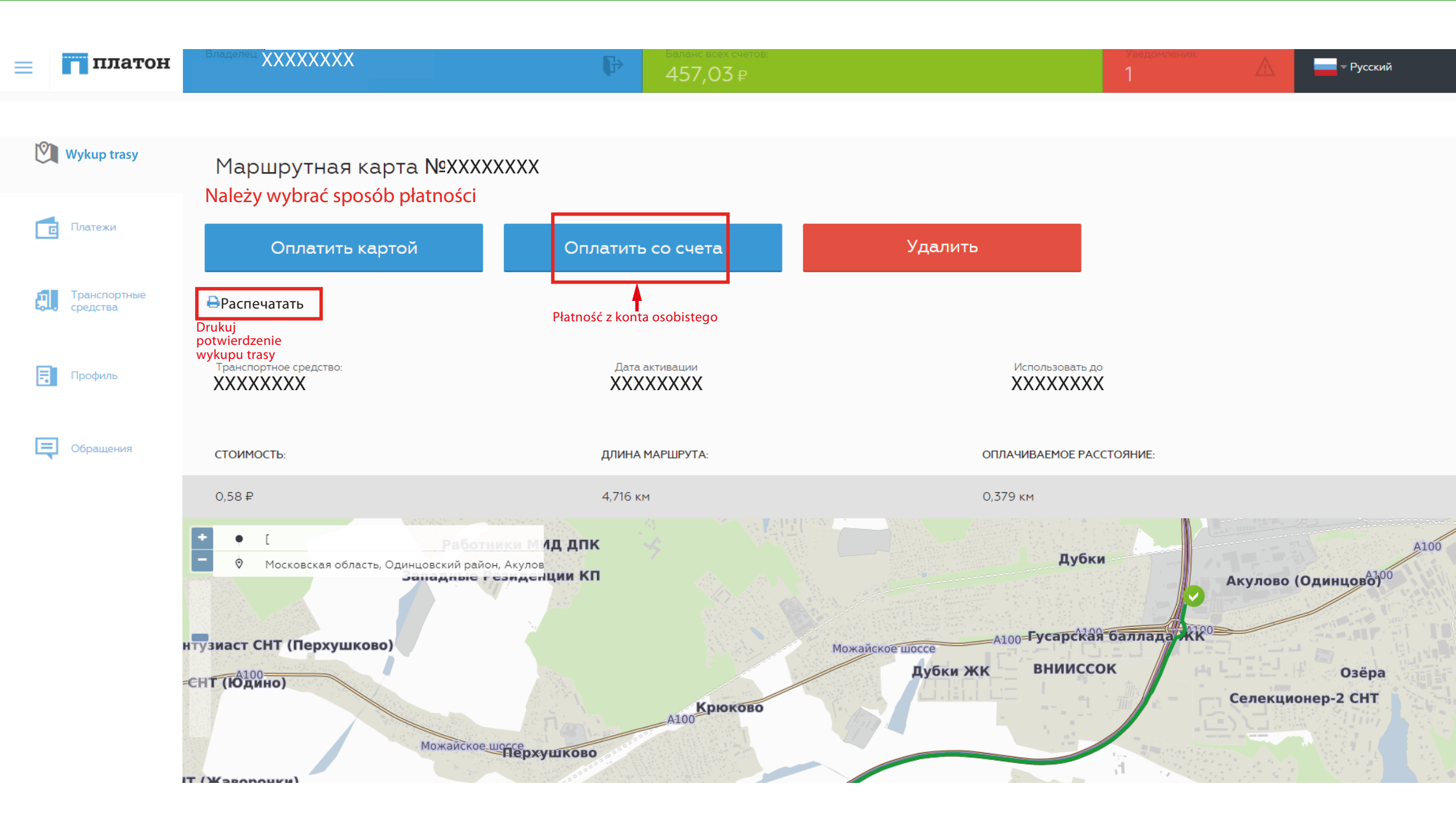

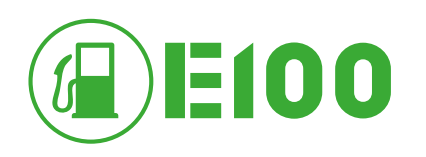

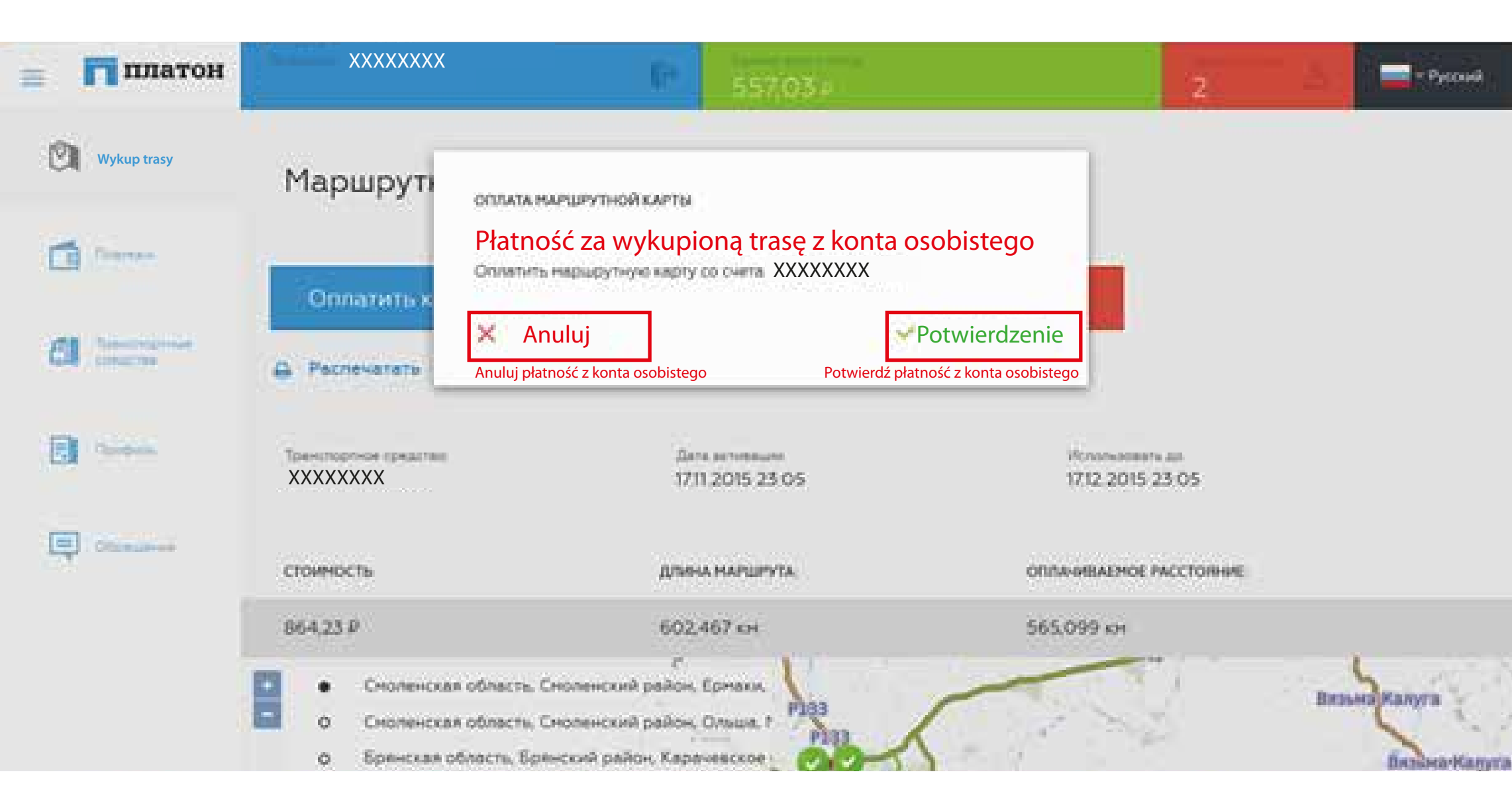

www.e100.eu